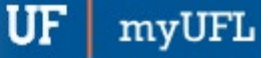

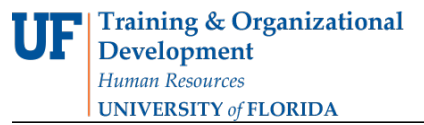

# ADD A NEW MAJOR OR DEGREE TO GRADUATE CAREER

This instruction guide will cover how to add a new major or degree to a graduate career. This is performed by Graduate Coordinators and Staff in the various colleges with the UF\_SR\_GRAD\_STAFF\_USER role. The Program Action is "ACTV" since you are activating the student in a new career number/stack. The Action Reason is "AMAJ" for Add a Major.

STEP 1: NAVIGATE TO STUDENT PROGRAM/PLAN PAGE

- 1. Log into myUFL using your GatorLink username and password.
- 2. Navigate to NavBar > Main Menu > Student Information System > Records and Enrollment > Career and Program Information > Student Program/Plan Search
- 3. Enter the student's **UF ID**, if known.
- 4. Click Search.

| Student Program/Plan Search                                                                 |
|---------------------------------------------------------------------------------------------|
| Enter any information you have and click Search Leave fields blank for a list of all values |
| Enter any information you have and click Search. Leave neus brank for a list of all values. |
| Find an Existing Value                                                                      |
| Search Criteria                                                                             |
|                                                                                             |
| ID: begins with V                                                                           |
| Campus ID: begins with 🗸                                                                    |
| National ID: begins with 🗸                                                                  |
| Last Name: begins with 🗸                                                                    |
| First Name: begins with 🗸                                                                   |
| Case Sensitive                                                                              |
| Search Clear Basic Search 🖾 Save Search Criteria                                            |
|                                                                                             |

# STEP 2: ADD NEW PROGRAM/PLAN

1. Click Add at the bottom of the screen.

|                       | earch             |         |                   |                  |         |             |                  |                               |                      |                           |
|-----------------------|-------------------|---------|-------------------|------------------|---------|-------------|------------------|-------------------------------|----------------------|---------------------------|
| Student Program       | /Plan Sea         | rch     |                   |                  |         |             |                  |                               |                      |                           |
| 98765432 Albert C     | Bator             |         |                   |                  |         |             |                  |                               |                      |                           |
| Current and Future P  | rogram/Plans      |         |                   |                  |         |             |                  | Perso                         | onalize   Find   🔄   | 🔜 🛛 First 🕚 1 of 1 🛞 Last |
| Select Career Car     | Effective<br>Date | Seq     | Program<br>Status | Action<br>Reason | Program | Institution | Academic<br>Plan | Plan<br>Description           | Academic<br>Sub-Plan | Sub Plan<br>Description   |
| GRAD 0                | 08/24/2015        | 0       | Active            | CONV             | GREDU   | UFLOR       | HEA_PHD          | Higher Education Administratn |                      |                           |
| Update/Display<br>Add | Includ<br>Correc  | e Histo | nry<br>Dry        |                  |         |             |                  |                               |                      |                           |

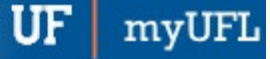

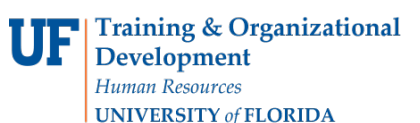

- 2. Allow the Academic Career to pre-populate. If the field is blank, select Graduate from the drop-down menu.
- 3. Click OK.

| Student F | Student Program/Plan Search - Add |            |  |  |  |  |  |  |  |
|-----------|-----------------------------------|------------|--|--|--|--|--|--|--|
|           | Student ID                        | 98765432   |  |  |  |  |  |  |  |
|           | Academic Career                   | Graduate 🗸 |  |  |  |  |  |  |  |
| *         | Student Career Nbr                | 1          |  |  |  |  |  |  |  |
| ŌK        | Cancel                            |            |  |  |  |  |  |  |  |

### STEP 3: STUDENT PROGRAM TAB

- 1. Verify the student's name and UFID number.
- 2. Verify the student is in the Graduate career.
- 3. Make a note of the Student Career Nbr.
- 4. Allow the **Status** to default to Active in Program.
- 5. Allow the **Effective Date** field to default to today's date.
- 6. Update the **Program Action** to **ACTV** since you are activating the student in a new career number/stack.
- 7. Update the Action Reason to AMAJ for adding a major.

| Albert Ga  | tor                                   |                                 |                       | 98765432               | 0         | 😼 🖬 🗭                         |          |     |
|------------|---------------------------------------|---------------------------------|-----------------------|------------------------|-----------|-------------------------------|----------|-----|
| Academic ( | Career:                               | Graduate                        | Ca                    | areer Requirement Term | n Student | Career Nbr 1                  |          |     |
|            |                                       |                                 |                       |                        |           | Find View All First           | 🕚 1 of 1 | Las |
| Status:    | *Effective Date                       | Active in Program<br>11/09/2017 |                       |                        | Eff       | fective Sequence 0            |          | + - |
| (          | *Program Action<br>Action Reason      | ACTV Q<br>AMAJ Q                | Activate<br>Add Major |                        | Joint Pro | Action Date 11/09/201         | 7        |     |
| *Aca<br>*A | ademic Institution<br>cademic Program | GRBUS                           | University of F       | lorida                 | Admission | IS                            |          |     |
|            | *Admit Term                           | 2158                            | Fall 2015             |                        | From A    | pplication<br>Application Nbr |          |     |
| F          | tequirement Term                      | 2158                            | Fall 2015             |                        | Applica   | *Campus                       |          |     |
| Expected   | Grad Term:<br>Last Updated On         |                                 |                       |                        |           | *Academic Load Full-Time      | ~        |     |
|            | Bv                                    |                                 |                       |                        |           |                               |          |     |

8. Allow the Academic Institution to default to UFLOR.

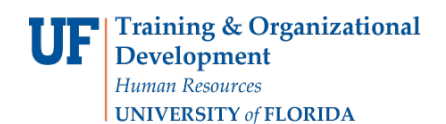

9. Enter the Academic Program.

Note: Use the look up icon beside Academic Program to search.

| Student Program Student                                                                 | Plan Student Sub-Plan                                                                        | Additional Information              | Student <u>Attributes</u> Student <u>Degrees</u>                   |                 |
|-----------------------------------------------------------------------------------------|----------------------------------------------------------------------------------------------|-------------------------------------|--------------------------------------------------------------------|-----------------|
| Albert Gator<br>Academic Career:                                                        | Graduate                                                                                     | 98765432<br>Career Requirement Terr | ⊘ № ₩ ⊕  M Student Career Nbr 1                                    |                 |
|                                                                                         |                                                                                              |                                     | Find   View All First                                              | 🕙 1 of 1 🕑 Last |
| Status:<br>*Effective Date<br>*Program Action<br>Action Reason<br>*Academic Institution | Active in Program<br>11/09/2017<br>ACTV Q Activate<br>AMAJ Q Add Major<br>UFLOR Q University | r<br>of Florida                     | Effective Sequence 0<br>Action Date 11/09/2017<br>Joint Prog Appr: | • -             |
| *Academic Program                                                                       | GRBUS                                                                                        |                                     | Admissions                                                         |                 |
| *Admit Tern<br>Requirement Term                                                         | 2158 Fall 2015                                                                               |                                     | From Application<br>Application Nbr<br>Application Program Nbr 0   |                 |
| Expected Grad Term:                                                                     |                                                                                              |                                     | *Campus                                                            |                 |
| Last Updated Or                                                                         | n                                                                                            |                                     | *Academic Load Full-Time                                           | ~               |
| By                                                                                      | y .                                                                                          |                                     |                                                                    |                 |

- 10. Allow the **Admit Term** to default in.
- 11. Allow the **Requirement Term** to default from the Admit Term.

<u>Note</u>: The requirement term determines the catalog year that will be used in the student's degree audit for any departmental degree audit requirements.

- 12. Leave the Expected Grad Term blank.
- 13. Allow the **Effective Sequence** to default to 0. If another action is inserted on the same effective date, the effective Sequence will increment to 1.
- 14. Allow the Action Date to default to today's date.

Note: UF will not use the Joint Prog Appr or Dual Academic Program fields.

- 15. Allow Campus to default in.
- 16. Allow the Academic Load to default to full time.

Note: This is the approved academic load, and does not reflect the student's actual academic load in any term.

## STEP 4: ADD A MAJOR

- 1. Click on the **Student Plan** tab.
- 2. In the Academic Plan field, enter the plan code for the desired major or click the look up icon and search for the major. In this example, the Academic Plan is the MBA in Business Administration (BUS\_MBA).

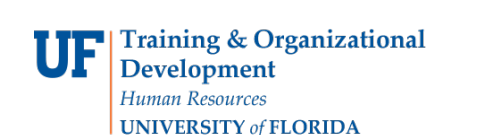

<u>Note</u>: If you use the look-up, be sure to select the academic plan code that has a plan type of major <u>and</u> the appropriate degree.

| Albert Gator       |                           | 98765432 🔗            |              |                       |
|--------------------|---------------------------|-----------------------|--------------|-----------------------|
| Academic Career:   | Graduate                  | Student Career Nbr 1  | Car Req Term | : Fall 2015           |
|                    |                           | F                     | ind View All | First 🕚 1 of 1 🕑 Last |
| Status:            | Active in Program         | Admit Term:           | Fall 2015    |                       |
| Effective Date     | 11/09/2017                | Effective Sequence    | 0            |                       |
| Program Action:    | Activate                  | Action Date           | 11/09/2017   |                       |
| Action Reason:     | Add Major                 | Requirement Term:     | Fall 2015    |                       |
| Academic Program:  | Business                  |                       |              |                       |
|                    |                           | F                     | ind View All | First 🕚 1 of 1 🕑 Last |
| *Academic Plan     | n BUS_MBA × Q Business Ad | ministration Major    | r            | + -                   |
| *Plan Sequence     | e 10                      | Degree:               | MBA          |                       |
| *Declare Date      | e 11/09/2017 🛐            | Degree Checkout Stat: |              |                       |
| *Requirement Term  | n 2158 Q Fall 2015        | Student Degree Nhr    |              |                       |
| *Advisement Status | s Include                 | Completion Term:      |              |                       |
| Save Save Refr     | resh Add                  | Update/Display        | Include Hist | orv 🕑 Correct History |

- 3. Allow the **Plan Sequence** to default to 10.
- 4. Allow the **Declare Date** to default to today's date.
- 5. Allow the **Requirement Term** to default in by leaving it blank.
- 6. Allow the Advisement Status to default in.
- 7. Verify the **Degree**, which will display based on the plan you select.

Note: If you selected a minor, the Degree field will be blank.

8. Verify the **Degree Checkout Stat** and **Student Degree Nbr** are blank – these will populate when the student completes the degree program.

**Note**: Completion term is not populated when the student graduates.

### STEP 5: ENTER SUB-PLAN (CONCENTRATION) INFORMATION

- 1. If the student should have a concentration, click on the **Student Sub-Plan** tab.
- 2. Enter the student's Academic Sub-Plan, if applicable, by entering the code or clicking the look up icon and selecting the code.
- 3. Allow the Academic Sub-Plan Type to default in based on the academic sub-plan selected.
- 4. Allow the **Declare Date** to default to today's date.
- 5. Allow the **Requirement Term** to default to the academic plan's requirement term by leaving it blank.

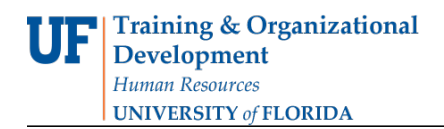

## STEP 10: SAVE AND REVIEW WORK

1. Click Save.

| Albert Gator         |                           | 98765432 🔗            |                                    |        |
|----------------------|---------------------------|-----------------------|------------------------------------|--------|
| Academic Career:     | Graduate                  | Student Career Nbr 1  | Car Req Term: Fall 2015            |        |
|                      |                           | F                     | Find   View All 👘 First 🕚 1 of 1 🔍 | Last   |
| Status:              | Active in Program         | Admit Term:           | Fall 2015                          |        |
| Effective Date       | 11/09/2017                | Effective Sequence    | 0                                  |        |
| Program Action:      | Activate                  | Action Date           | 11/09/2017                         |        |
| Action Reason:       | Add Major                 | Requirement Term:     | Fall 2015                          |        |
| Academic Program:    | Business                  |                       |                                    |        |
|                      |                           | F                     | Find   View All 🔋 First 🕚 1 of 1 🔮 | Last   |
| *Academic Pla        | n BUS_MBA × Q Business Ad | ministration Majo     | r                                  | + -    |
| *Plan Sequenc        | e 10                      | Degree:               | MBA                                |        |
| *Declare Dat         | e 11/09/2017 🛐            | Degree Checkout Stat: |                                    |        |
| *Requirement Terr    | n 2158 Q Fall 2015        | Student Degree Nhr    | r                                  |        |
| *dvisement Statu     | s Include                 | Completion Term:      |                                    |        |
| Save 🔄 Notify 🤗 Refi | resh 💽 Add                | 🔊 Update/Display      | 🔊 Include History                  | istory |

**<u>Note</u>**: Since you just added a new record, you don't have the option to **Return to Search**.

- 2. Go back to Student Program Plan by selecting Main Menu > Student Information System > Records and Enrollment > Career and Program Information > Student Program/Plan.
- 3. Allow the ID to pre-populate or enter the ID if known.
- 4. For the Academic Career, enter Graduate.
- 5. Click Search.
- 6. Click the appropriate (highest-numbered) Career Nbr or Stack.
- 7. Verify the changes you made on the Student Program page.
- 8. Click the Student Plan tab.
- 9. Verify the student plan information.
- 10. Click on the Student Sub-Plan tab.
- 11. If you added a sub-plan, verify that information.
- 12. Appropriate default degree attributes for this plan will be applied within an hour during regular business hours. Once that occurs, you may return to this Stack and update the Additional Information tab if the student needs changes in this area. (See Instruction Guide "Change Attribute.")

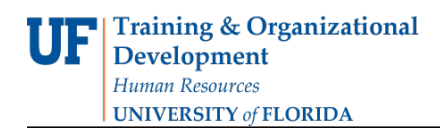

# FOR ADDITIONAL ASSISTANCE

Technical Help UF Computing Help Desk 352-392-HELP helpdesk@ufl.edu Processes and Policies

Graduate School Data Management graddata@ufl.edu

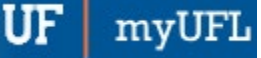

# ADD OR REMOVE A CONCENTRATION FOR A GRADUATE CAREER

This instruction guide will cover how to add or remove a concentration for a graduate career. A concentration is an emphasis. At the Graduate level, it is called a sub-plan. Adding or removing a concentration is completed by Graduate Coordinators and Staff with the **UF\_SR\_GRAD\_STAFF\_USER** role. The Program Action is "PLNC" for Plan Change. The Action Reason is "CSUB" for Change Subplan.

#### NAVIGATE TO STUDENT SERVICES CENTER

- 1. Log into myUFL using your GatorLink username and password.
- 2. Navigate to NavBar > Main Menu > Student Information System > Campus Community > Student Services Center.

Alternatively, you can do this from the Advisee Student Center. To do this, use the following Navigation: NavBar > Main Menu > Student Information System > Self Service > Advisor Center > Advisee Student Center

- 3. Enter the student's UF ID, if known, or enter the student's last and first name.
- 4. Click **Search**. If there are multiple results, click the student's name.

| Find an E    | cisting Value |        |          |               |  |
|--------------|---------------|--------|----------|---------------|--|
| ▼ Search     | Criteria      |        |          |               |  |
| ID:          | hegins with   |        |          |               |  |
| Campus ID:   | begins with V |        |          |               |  |
| National ID: | begins with V |        |          |               |  |
| Last Name:   | begins with V |        |          |               |  |
| First Name:  | begins with V |        |          |               |  |
| Case Se      | nsitive       |        |          |               |  |
|              |               |        |          |               |  |
|              |               | -17    |          |               |  |
| Search       | Clear Basi    | Search | Save Sea | arch Criteria |  |

5. Select the Academics tab.

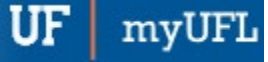

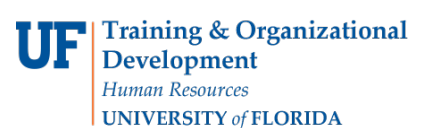

| Albert Gator                       |              |            | 98              | 3765432            |                 |               |    |                 |     |
|------------------------------------|--------------|------------|-----------------|--------------------|-----------------|---------------|----|-----------------|-----|
| Student Center                     | General Info | Admissions | Transfer Credit | A <u>c</u> ademics | Finances        | Financial Aid |    |                 |     |
| Albert's Studen                    | t Center     |            |                 |                    |                 |               |    |                 |     |
| Academics                          |              |            |                 |                    |                 |               |    | Search for Clas | 000 |
| My Class Schedule<br>Shopping Cart | е            |            | í               | ) You are no       | t enrolled in c | lasses.       | 0- | Search for Clas | 363 |
| My Planner                         |              |            |                 |                    |                 |               | -  | Holds           |     |
| other academic                     | 5            | ∨ ≫        |                 |                    |                 |               | ١  | lo Holds.       |     |

- 6. Select the Academics Program with the Academic Plan you wish to update.
- 7. Click Edit Program Data.

| nces |
|------|
| 7    |
|      |
|      |
|      |
|      |
|      |
| Comm |
|      |
|      |
|      |
|      |

## ADD A CONCENTRATION

STEP 1: ACTION CODES

- 1. From the Student Program tab, select the **plus (+)** sign to add a new row.
- 2. Enter **PLNC** for the **Program Action**. This action is used for any plan or sub-plan change.
- 3. Enter **CSUB** for the **Action Reason**. This action reason is used when changing a sub-plan.

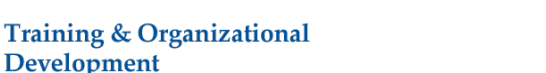

**UNIVERSITY** of FLORIDA

Development Human Resources

Student Information System

myUFl

| Student Program St  | udent P <u>l</u> an | Student Sub-Plan | Additional Information | Student <u>Attributes</u> | Student Degrees  |          |             |
|---------------------|---------------------|------------------|------------------------|---------------------------|------------------|----------|-------------|
| Albert Gator        |                     |                  | 98765432               | ⊘ ★                       | <b>1</b>         |          |             |
| Academic Career:    | Gradua              | ate              | Career Requirement Te  | m Student Ca              | reer Nbr 0       |          |             |
|                     |                     |                  |                        |                           | Find View All    | First ④  | 1 of 2 🕑 La |
| Status:             | Active              | in Program       |                        |                           |                  |          | + -         |
| *Effectiv           | e Date 11/09        | /2017            |                        | Effec                     | tive Sequence    | 1        |             |
| *Program            | Action PLNC         | Q Plan Cha       | nge                    |                           | Action Date 11/  | 09/2017  |             |
| Action R            | eason CSUE          | Change S         | Subplan                | Joint Prog                | Appr:            |          |             |
| *Academic Inst      | itution UFLC        | R Q University   | v of Florida           |                           |                  |          |             |
| *Academic Pr        | ogram GRAC          | GL Q Agricultur  | al and Life Sciences   | Admissions                |                  |          |             |
|                     | -                   | Agricultur       |                        | From App                  | lication         |          |             |
| ^Admi               | 1 Term 2148         | Fall 2014        |                        |                           | Application Nbr  |          |             |
| Requiremen          | t Term 2148         | C Fall 2014      |                        | Applicatio                | on Program Nbr   | 0        |             |
| Expected Grad Term: | 1                   |                  |                        |                           | *Campus MA       | IN       | Main        |
| Last Upda           | ted On 11/02        | 2/2017 8-18-22AM |                        | *A                        | cademic Load Ful | I-Time 💊 | •           |
|                     | Dv UE /             |                  |                        |                           | loci -           |          |             |

# STEP 2: REVIEW TABS

- 1. Select the Student Plan tab.
- 2. Review Academic Plan information. If the student has more than one plan row, ensure that the student's major plan is selected by using the arrows before moving on to the next step.

| Student Program Student Pla | an Student Sub-Plan | Additional Information S | tudent <u>Attributes</u> | Student Degrees           |
|-----------------------------|---------------------|--------------------------|--------------------------|---------------------------|
| Albert Gator                |                     | 98765432                 | ⊘ ★                      |                           |
| Academic Career:            | Graduate            | Student Career Nbr       | 0 Car Req Te             | rm: Fall 2014             |
|                             |                     |                          | Find   View All          | l 🛛 First 🕚 1 of 2 🕑 Lasi |
| Status:                     | Active in Program   | Admit Term:              | Fall 2014                |                           |
| Effective Date              | 11/09/2017          | Effective Sequ           | uence 1                  |                           |
| Program Action:             | Plan Change         | Action                   | Date 11/09/2017          |                           |
| Action Reason:              | Change Subplan      | Requirement Term:        | Fall 2014                |                           |
| Academic Program:           | AgLifeSci           |                          |                          |                           |
|                             |                     |                          | Find   View All          | First 🕚 1 of 1 🕑 Las      |
| *Academic Plan              | n AGB_MS 🔍 Agricu   | Iltural & Biological Eng | Major                    | + -                       |
| *Plan Sequence              | e 10                | Degree:                  | MS                       |                           |
| *Declare Date               | e 12/24/2014 🛐      | Degree Checkout St       | tat:                     |                           |
| *Requirement Tern           | n 2148 Q Fall 2014  | Student Degre            | e Nbr                    |                           |
| *Advisement Statu           | s Include V         | Completion Term:         |                          |                           |

## **STEP 3: ADD CONCENTRATION**

- 1. Select the Student Sub-Plan tab.
- 2. Select the look up icon beside Academic Sub-Plan.
- 3. Select Look Up.

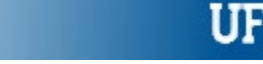

myUF

- 4. Select the concentration. In this example, we will use Wetland Sciences (AGB\_MS03).
- 5. Review any warnings that pop up and click ok.

| udent Program    Student F | <u>'ian    Student Sub-Plân    A</u> | additional information    S | tudent <u>Attributes</u> | Student Degrees                |   |
|----------------------------|--------------------------------------|-----------------------------|--------------------------|--------------------------------|---|
| Albert Gator               |                                      | 98765432                    | ⊘ ★                      |                                |   |
| Academic Career:           | Graduate                             | Student Career              | Nbr 0                    |                                |   |
|                            |                                      |                             | Find View A              | II First 🕚 1 of 2 🕑 Last       |   |
| Status:                    | Active in Program                    | Admit Term:                 | Look Up Ac               | ademic Sub-Plan                | × |
| Effective Date             | 11/09/2017                           | Effective Seque             |                          |                                |   |
| Program Action:            | Plan Change                          | Action I                    | Academic Sub-            | Plan: begins with 🗸            |   |
| Action Reason:             | Change Subplan                       | 100011                      | Description:             | begins with 🗸                  |   |
| Academic Program:          | Agricultural and Life Sciences       | University of Florida       |                          |                                |   |
| rioudonno riogrami         | Agriculturur und Elie Ocientees      | oniversity of Florida       | Look Up                  | Clear Cancel Basic Lookup      |   |
|                            |                                      |                             |                          |                                |   |
| Anadomia Diana             | Assistant & Distantiant Com          | Maine                       | Search Resu              | lits                           |   |
| Academic Plan.             | Agricultural & Biological Eng        | iviajor                     | View 100                 | First 🕙 1-4 of 4 🕑 Last        |   |
| Requirement Term:          | Fall 2014                            |                             | Academic Sub-F           | Plan Description               |   |
|                            |                                      |                             | AGB_MS01                 | Geographic Information Systems |   |
|                            |                                      |                             | AGB_MS02                 | Hydrologic Sciences            |   |
| *Academic Sub-Pl           | lan 🔍 🔍                              |                             | AGB_MS03                 | Wetland Sciences               |   |
| Acadomic Sub Dian Tuno     | •                                    |                             | AGB_MS04                 | Agroecology                    |   |
| *Dealars D                 | 5                                    |                             |                          |                                |   |
| Deciare Di                 | ate 12/24/2014 [3]                   |                             |                          |                                | _ |
| *Requirement Te            | rm Q                                 |                             |                          |                                |   |

6. Click Apply and OK.

### **REMOVE A CONCENTRATION**

### **STEP 1: ACTION CODES**

- 1. From the Student Program tab, select the **plus (+) sign** to add a new row.
- 2. Enter PLNC as the Program Action.
- 3. Enter CSUB as the Action Reason.

### STEP 3: REVIEW TABS

- 1. Select the Student Plan tab.
- 2. Review Academic Plan information. If the student has more than one plan row, ensure that the student's major plan is selected before moving on to the next step.

## STEP 3: REMOVE CONCENTRATION

- 1. Select the Student Sub-Plan tab.
- 2. Use the arrows to review the Academic Sub-Plans for the student.

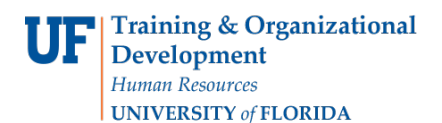

|                                                                                                    | Find View All | First 🕚 1 of 3 🕑 Last |
|----------------------------------------------------------------------------------------------------|---------------|-----------------------|
| *Academic Sub-Plan AGB_MS03 Q Wetland Sciences                                                            |               | + -                   |
| Academic Sub-Plan Type: Concentration<br>*Declare Date 12/24/2014 3<br>*Requirement Term 2148 C Fall 2014 |               |                       |

3. Select the **negative** (-) sign to remove the selected concentration. In this example, we are removing the Wetland Sciences (AGB\_MS03) concentration.

|                                                | Find   View All | First 🕚 1 of 3 🕑 Last |
|------------------------------------------------|-----------------|-----------------------|
| *Academic Sub-Plan AGB_MS03 Q Wetland Sciences |                 | +-                    |
| Academic Sub-Plan Type: Concentration          |                 |                       |
| *Declare Date 12/24/2014                       |                 |                       |
| Fall 2014                                      |                 |                       |

4. Select **OK** when the Delete Confirmation message appears.

| Delete Confirmation                                                                               |  |
|---------------------------------------------------------------------------------------------------|--|
| Delete current/selected rows from this page? The delete will occur when the transaction is saved. |  |

5. Click Apply and OK.

# FOR ADDITIONAL ASSISTANCE

Technical Help UF Computing Help Desk 352-392-HELP helpdesk@ufl.edu Processes and Policies Graduate School Data Management graddata@ufl.edu

# ADD OR REMOVE A MINOR FOR A GRADUATE CAREER

This instruction guide will cover how to add or remove a minor for a graduate career. This process is completed by Graduate Coordinators and Staff with the **UF\_SR\_GRAD\_STAFF\_USER** role. The Program Action is "PLNC" for Plan Change. The Action Reason is "AMIN" for "Add a Minor" and "RMIN" for "Remove a Minor".

NAVIGATE TO STUDENT SERVICES CENTER

- 1. Log into myUFL using your GatorLink username and password.
- 2. Navigate to NavBar > Main Menu > Student Information System > Campus Community > Student Services Center.

Alternatively, you can do this from the Advisee Student Center. To do this, use the following Navigation: NavBar > Main Menu > Student Information System > Self Service > Advisor Center > Advisee Student Center

- 3. Enter the student's **UF ID**, if known, or enter the student's last and first name.
- 4. Click **Search**. If there are multiple results, click the student's name.

| Find an E    | kisting Value |        |            |             |  |
|--------------|---------------|--------|------------|-------------|--|
| Search       | Criteria      |        |            |             |  |
|              |               |        |            |             |  |
| ID:          | begins with 🗸 |        |            |             |  |
| Campus ID:   | begins with 🗸 |        |            |             |  |
| National ID: | begins with 🗸 |        |            |             |  |
| Last Name:   | begins with 🗸 |        |            |             |  |
| First Name:  | begins with 🗸 |        |            |             |  |
| Case Se      | nsitive       |        |            |             |  |
|              |               |        |            |             |  |
|              |               |        |            |             |  |
| Search       | Clear Basic   | Search | Save Searc | ch Criteria |  |

5. Click on the Academics tab.

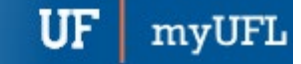

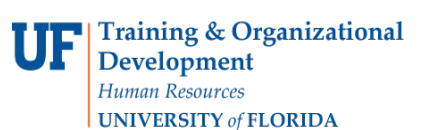

| Albert Gator                       |              |            | 98              | 3765432    | ⊘ ★              |               |                     |
|------------------------------------|--------------|------------|-----------------|------------|------------------|---------------|---------------------|
| Student Center                     | General Info | Admissions | Transfer Credit | Academics  | <u>F</u> inances | Financial Aid |                     |
| Ibert's Student                    | t Center     |            |                 |            |                  |               |                     |
| Academics                          |              |            |                 |            |                  |               | Search for Classes  |
| My Class Schedule<br>Shopping Cart | e            |            | (i              | You are no | t enrolled in o  | classes.      |                     |
| wy r lanner                        |              |            |                 |            |                  |               | Information Release |
| other academic                     |              | ~ ≫        |                 |            |                  |               | Details             |

- 6. Select the Academic Program with the Academic Plan you wish to update.
- 7. Click Edit Program Data.

| Albert Gator                                                                    | 98765432 🛛 🔗 ★                   |                                                          |                                |
|---------------------------------------------------------------------------------|----------------------------------|----------------------------------------------------------|--------------------------------|
| Student Center General Info Admissions Transfer Credi                           | t Academics Einances             | Financial Aid                                            | 2                              |
| Institution / Career / Program                                                  |                                  |                                                          | Edit Program Data              |
| UFLOR - University of Florida                                                   | Program<br>Student Corport N     | m GRAGL                                                  | Agricultural and Life Sciences |
| GRAGL - Agricultural and Life Sciences                                          | Student Career No                | or o<br>Is Active in Program                             | as of 11/21/2017               |
| GRAGE - Agricultural and Life Sciences                                          | Admit Terr<br>Expected Graduatio | m 2148<br>n                                              | Fall 2014                      |
| GRAGL - Agricultural and Life Sciences                                          | Approved Loa                     | d Full-Time                                              |                                |
| UGDCP - Design, Construction and Plan<br>UNAGL - Agricultural and Life Sciences | Level Determinatio               | <ul> <li>Base On Units</li> <li>Base On Units</li> </ul> |                                |
|                                                                                 | Pla                              | In AGB MS                                                | Agricultural & Biological Eng  |
|                                                                                 | Requirement Ter                  | m 2148                                                   | Fall 2014                      |

# ADD MINOR

STEP 1: STUDENT PROGRAM TAB ACTION CODES

- 1. From the Student Program tab, select Include History if the button is available and unshaded.
- 2. Select the **plus (+) sign** to add a new row.
- 3. Enter **PLNC** as the Program Action. This action is used for any plan or sub-plan change.
- 4. Enter **AMIN** as the Action Reason. This action reason is used when adding a minor.

<u>Note</u>: The look up icon can also be used to search for the Program Action code and the Action Reason code.

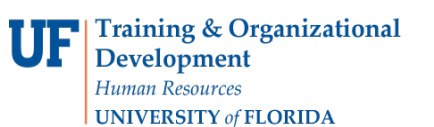

| Student Program S   | tudent Plan  | Student Sub-Plan | Additional Information  | Student Attributes | Student Degree  | S         |        |      |
|---------------------|--------------|------------------|-------------------------|--------------------|-----------------|-----------|--------|------|
| Albert Gator        |              |                  | 98765432                |                    | <b>1</b>        | 9 🖗       |        |      |
| Academic Career:    | Gradua       | ate              | Career Requirement Terr | n Student Ca       | reer Nbr 0      |           |        |      |
|                     |              |                  |                         |                    | Find   View All | First 🕚   | 1 of 2 | 🕑 La |
| Status:             | Active       | in Program       |                         |                    |                 |           |        | + -  |
| *Effectiv           | e Date 11/09 | /2017            |                         | Effect             | tive Sequence   | 1         |        |      |
| *Program            | Action PLNC  | Plan Cha         | nge                     |                    | Action Date 1   | 1/09/2017 |        |      |
| Action F            | Reason AMIN  | Add Mino         | r                       | Joint Prog A       | Appr:           |           |        |      |
| *Academic Inst      | itution UFLO | R Q University   | of Florida              |                    |                 |           |        |      |
| *Academic Pr        | ogram GRAC   | GL Q Agricultur  | al and Life Sciences    | Admissions         |                 |           |        |      |
|                     |              | - Agricultur     | ai and Life Ociences    | From Appl          | lication        |           |        |      |
| *Admi               | t Term 2161  | Sprin 201        | 6                       | Α                  | Application Nbr |           |        |      |
| Requiremen          | t Term 2161  | Sprin 201        | 6                       | Applicatio         | n Program Nbr   | 0         |        |      |
| Expected Grad Term: |              |                  |                         |                    | *Campus M       | AIN       | Main   |      |
| Last Upda           | ted On 11/02 | 2/2017 8:20:15AM |                         | *A                 | cademic Load F  | ull-Time  | ~      |      |
| 9003013317-0110     | Dr. UE       |                  |                         |                    |                 |           |        |      |

### STEP 2: ADD A MINOR

- 1. Select the Student Plan tab.
- 2. Click the **plus (+) sign** to add a new row.
- 3. Select the look up icon beside Academic Plan.
- 4. Select Look Up.

| Student Program Student Pla | an Student Sub-Plan | Additional Information S | tudent <u>A</u> ttributes | Student Degrees    |       |
|-----------------------------|---------------------|--------------------------|---------------------------|--------------------|-------|
| Albert Gator                |                     | 98765432                 |                           |                    |       |
| Academic Career:            | Graduate            | Student Career Nbr       | 0 Car Req Te              | rm: Spring 2016    |       |
|                             |                     |                          | Find   View All           | First 🕚 1 of 2     | 🕑 Las |
| Status:                     | Active in Program   | Admit Term:              | Sprin 2016                |                    |       |
| Effective Date              | 11/09/2017          | Effective Sequ           | Jence 1                   |                    |       |
| Program Action:             | Plan Change         | Action                   | Date 11/09/2017           |                    |       |
| Action Reason:              | Add Minor           | Requirement Term:        | Sprin 2016                |                    |       |
| Academic Program:           | AgLifeSci           |                          |                           |                    |       |
|                             |                     |                          | Find   View Al            | l 🛛 First 🕚 2 of 2 | 🕑 Las |
| *Academic Plan              | n 🔍 🔍               |                          |                           |                    | + -   |
| *Plan Sequence              | e 20                | Degree:                  |                           |                    |       |
| *Declare Date               | e 11/09/2017 🛐      | Degree Checkout St       | tat:                      |                    |       |
| *Requirement Tern           | n Q                 | Student Degre            | e Nbr                     |                    |       |
| *Advisement Statu           | s Include 🗸         | Completion Term:         |                           |                    |       |

5. Select the new minor. In this example, we will select Accounting (ACT\_GMN).

Note: Select the Academic Plan column header to sort. Notice the plan type is minor.

| Ident Program Student P                                          | lan Student <u>S</u> ub-Plan          | Additional Information Stu                       | lent <u>A</u> ttribute                                      | s Student <u>D</u> egrees                                                                                                    |                                                    |                                          |   |
|------------------------------------------------------------------|---------------------------------------|--------------------------------------------------|-------------------------------------------------------------|----------------------------------------------------------------------------------------------------|----------------------------------------------------|------------------------------------------|---|
| Albert Gator<br>Academic Career:                                 | Graduate                              | 98765432<br>Student Career Nbr 0                 | Car Red                                                     | q Term: Spring 2016                                                                                                    | .+                                                 |                                          |   |
| Status:<br>Effective Dat                                         | Active in Program<br>e 11/09/2017     | Admit Term:<br>Effective Seque                   | Look Up                                                     | Academic Plan                                                                                                    | Plan Type                                          | Degree                                   | × |
| Program Action:<br>Action Reason:<br>Academic Program:           | Plan Change<br>Add Minor<br>AgLifeSci | Action I<br>Requirement Term:                    | ABE_GMN<br>ACT_GMN<br>ADV_GMN<br>AEC GMN                    | Agricultural & Biological Eng<br>Accounting<br>Advertising<br>Agricultural Education & Comm                                                              | Minor<br>Minor<br>Minor<br>Minor                   | (blank)<br>(blank)<br>(blank)<br>(blank) | ^ |
| *Academic Pla<br>*Plan Sequen<br>*Declare Da<br>*Requirement Ter | anQ<br>ceQ<br>te 11/09/2017 II<br>mQ  | Degree:<br>Degree Checkout Sta<br>Student Degree | AEC_MS<br>AEC_PHD<br>AGB_MS<br>AGB_PHD<br>AGY_GMN<br>AGY_MS | Agricultural Education & Comm<br>Agricultural Education & Comm<br>Agricultural & Biological Eng<br>Agricultural & Biological Eng<br>Agronomy<br>Arronomy | Major<br>Major<br>Major<br>Major<br>Minor<br>Major | MS<br>PHD<br>MS<br>PHD<br>(blank)<br>MS  |   |
| *Advisement State                                                | IS Include                            | Completion Term:                                 | AGY_PHD<br>AMC_GMN                                          | Agronomy<br>Animal Moleculr & Cellular Bio                                                                                                    | Major<br>Minor                                     | PHD<br>(blank)                           | ~ |

6. Click **Apply** and **OK**.

# REMOVE MINOR

STEP 1: STUDENT PROGRAM TAB ACTION CODES

- 1. Select the Student Program tab.
- 2. Click the plus (+) sign to add a new row.
- 3. Enter **PLNC** (Plan Change) for the Program Action.
- 4. Enter **RMIN** (Remove Minor) for Action Reason.

<u>Note</u>: The look up icon can also be used to search for the Program Action code and the Action Reason code.

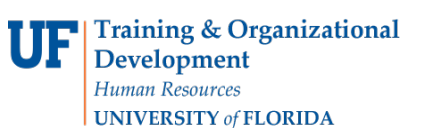

myUFL

|                                  |                     |                                | 10 m o                              |
|----------------------------------|---------------------|--------------------------------|-------------------------------------|
| Albert Gator                     |                     | 98765432                       |                                     |
| cademic Career:                  | Graduate            | Career Requirement Terr        | n Student Career Nbr 0              |
|                                  |                     |                                | Find   View All First 🕚 1 of 3 🕑    |
| Status:                          | Active in Program   | n                              | +                                   |
| *Effective                       | Date 11/09/2017     |                                | Effective Sequence 2                |
| *Program A                       | ction PLNC          | Plan Change                    | Action Date 11/09/2017              |
| Action Re                        | ason RMIN           | Pomovo Minor                   | loint Prog Appr                     |
| *Academic Institu                | ution UELOR         |                                | Sont Flog Appr                      |
| tă sadamia Dra                   |                     | University of Fiorida          | Admissions                          |
| "Academic Proj                   |                     | Agricultural and Life Sciences | Admissions                          |
| *Admit                           | Term 2161           | Sprin 2016                     | From Application<br>Application Nbr |
| Requirement <sup>-</sup>         | Term 2161 Q         |                                | Application Program Nbr 0           |
| 5.0<br>2010 - 2010 - 2010 - 2010 |                     | Sprin 2016                     | *Campus MAIN                        |
| Expected Grad Term:              |                     |                                | Main                                |
| Last Undate                      | d On 11/09/2017 9.5 | 5.024W                         | *Academic Load Full-Time 🗸          |

## STEP 5: REMOVE MINOR

- 1. Select the Student Plan tab.
- 2. Use the arrows to view all academic plans for the student and locate the one you want to remove.
- 3. Select the **minus (-) button** for the Academic Plan you wish to remove.

| Student PR         |                    |                       | ent <u>ra</u> tinoutes | ordeone Degrees           |
|--------------------|--------------------|-----------------------|------------------------|---------------------------|
| Albert Gator       |                    | 98765432              |                        |                           |
| Academic Career:   | Graduate           | Student Career Nbr 0  | Car Req Te             | rm: Spring 2016           |
|                    |                    |                       | Find View All          | First 🕚 1 of 3 🕑 Las      |
| Status:            | Active in Program  | Admit Term:           | Sprin 2016             |                           |
| Effective Date     | 11/09/2017         | Effective Sequen      | ce 2                   |                           |
| Program Action:    | Plan Change        | Action Da             | te 11/09/2017          |                           |
| Action Reason:     | Remove Minor       | Requirement Term:     | Sprin 2016             |                           |
| Academic Program:  | AgLifeSci          |                       |                        |                           |
|                    |                    |                       | Find   View A          | ll 🛛 First 🕚 2 of 2 🕑 Las |
| *Academic Plar     | ACT_GMN Accounting | Mi                    | nor                    | +-                        |
| *Plan Sequence     | e 20               | Degree:               |                        |                           |
| *Declare Date      | e 11/09/2017 🛐     | Degree Checkout Stat: |                        |                           |
| *Requirement Tern  | 2161 Q Sprin 2016  | Student Degree N      | lbr                    |                           |
| *Advisement Status | s Include V        | Completion Term:      |                        |                           |

- 4. Click **OK** When the Delete Confirmation message appears.
- 5. Click Apply and OK.

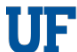

#### Training & Organizational Development Human Resources

Student Information System

| Albert Gator      |                      | 98765432              |                 |                |      |
|-------------------|----------------------|-----------------------|-----------------|----------------|------|
| Academic Career:  | Graduate             | Student Career Nbr 0  | Car Req Ter     | m: Spring 2016 |      |
|                   |                      | I                     | Find   View All | First 🕚 1 of 3 | 🕑 La |
| Status:           | Active in Program    | Admit Term:           | Sprin 2016      |                |      |
| Effective Date    | 11/09/2017           | Effective Sequence    | 2               |                |      |
| Program Action:   | Plan Change          | Action Date           | 11/09/2017      |                |      |
| Action Reason:    | Remove Minor         | Requirement Term:     | Sprin 2016      |                |      |
| Academic Program: | AgLifeSci            |                       |                 |                |      |
|                   |                      | Î                     | Find   View All | First 🕚 1 of 1 | 🕑 La |
| *Academic Pla     | n ANS_MS Q Animal Se | ciences Majo          | or              |                | + -  |
| *Plan Sequenc     | e 10                 | Degree:               | MS              |                |      |
| *Declare Dat      | e 05/04/2016         | Degree Checkout Stat: |                 |                |      |
| *Requirement Terr | n 2161 Q Sprin 2016  | Student Degree Nb     | r               |                |      |
| *Advisement Statu | s Include V          | Completion Term:      |                 |                |      |

# FOR ADDITIONAL ASSISTANCE

Technical Help UF Computing Help Desk 352-392-HELP helpdesk@ufl.edu Processes and Policies Graduate School Data Management graddata@ufl.edu

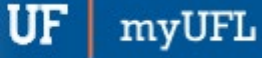

# CHANGE AN ATTRIBUTE FOR A GRADUATE CAREER

This instruction guide will cover how to change an attribute for a graduate career. Attributes are details related to graduate degrees such as thesis/non-thesis, project option, or EDGE option. Changing an attribute is completed by Graduate Coordinators and Staff with the **UF\_SR\_GRAD\_STAFF\_USER** role. The Program Action is "DATA" for Data Change. The Action Reason is "CADI" for Change Additional Information.

### STEP 1: NAVIGATE TO STUDENT SERVICES CENTER

- 1. Log into myUFL using your GatorLink username and password.
- 2. Navigate to NavBar > Main Menu > Student Information System > Campus Community > Student Services Center.

Alternatively, you can do this from the Advisee Student Center. To do this, use the following Navigation: NavBar > Main Menu > Student Information System > Self Service > Advisor Center > Advisee Student Center

- 3. Enter the student's UF ID, if known, or enter the student's last and first name.
- 4. Click **Search**. If there are multiple results, click the student's name.

| Find an E     | cisting Value            |            |          |              |  |
|---------------|--------------------------|------------|----------|--------------|--|
| <b>Search</b> | Criteria                 |            |          |              |  |
|               |                          |            |          |              |  |
| ID:           | begins with $\checkmark$ |            |          |              |  |
| Campus ID:    | begins with $\checkmark$ |            |          |              |  |
| National ID:  | begins with $\checkmark$ |            |          |              |  |
| Last Name:    | begins with 🗸            |            |          |              |  |
| First Name:   | begins with 🗸            |            |          |              |  |
| Case Se       | nsitive                  |            |          |              |  |
|               |                          |            |          |              |  |
|               |                          |            |          |              |  |
| Search        | Clear Ba                 | sic Search | Save Sea | rch Criteria |  |

5. Select the Academics tab.

myUFI **Training & Organizational** Development Human Resources Student Information System **UNIVERSITY** of FLORIDA Albert Gator 98765432 Student Center General Info Admissions Transfer Credit Academics Finances Financial Aid Albert's Student Center Academics Search for Classes My Class Schedule You are not enrolled in classes. **(i)** Shopping Cart My Planner Holds No Holds. V (>>) other academic.

- 6. Select the Academic Program with the Academic Plan you wish to update.
- 7. Click Edit Program Data.

| Albert Gator            |                               |              |                 | 98765432  |                          |                    |                                 |
|-------------------------|-------------------------------|--------------|-----------------|-----------|--------------------------|--------------------|---------------------------------|
| Student Center          | General Info                  | Admissions   | Transfer Credit | Academics | <u>F</u> inances         | Financial Aid      | 2                               |
| Institution / Ca        | areer / Program               |              |                 |           |                          |                    | Edit Program Data               |
| UFLOR - Uni<br>GRAD - G | iversity of Flori<br>Graduate | da           |                 | Stud      | Progran<br>ent Career Nb | n GRLAS            | Liberal Arts and Sciences       |
|                         | OU - Education                | and Sciences |                 | Expect    | Status<br>Admit Tern     | Active in Progra   | m as of 11/21/2017<br>Fall 2015 |
|                         |                               |              |                 | A         | Approved Load            | I Full-Time        |                                 |
|                         |                               |              |                 | Load      | Determination            | Base On Units      |                                 |
|                         |                               |              |                 | Level     | Determination            | Base On Units      |                                 |
|                         |                               |              |                 | Req       | Plar<br>uirement Tern    | 1 CHY_MS<br>1 2158 | Chemistry<br>Fall 2015          |

## STEP 2: ACTION CODES

1. From the Student Program tab, select the plus (+) sign.

| Student Program  | Student Plan      | Student Sub-Plan | Additional Information | Student | Attributes Student Degree | ees                   |
|------------------|-------------------|------------------|------------------------|---------|---------------------------|-----------------------|
| Albert Gator     |                   |                  | 98765432               | 0       | 2                         | 9                     |
| Academic Career: | Gradu             | ate              | Career Requirement Te  | rm      | Student Career Nbr 2      |                       |
|                  |                   |                  |                        |         | Find View All             | First 🕚 1 of 1 🛞 Last |
| Status:          | Active            | e in Program     |                        |         |                           | +-                    |
| *Effe            | ective Date 11/09 | /2017            |                        |         | Effective Sequence        | 0                     |
| *Progr           | ram Action ACT    | / Activate       |                        |         | Action Date               | 11/09/2017            |
| Acti             | on Reason AMA     | J 🔍 Add Majo     | r                      |         | Joint Prog Appr:          |                       |

- 2. Select the look up icon beside Program Action.
- 3. Select Look Up.
- 4. Select DATA (Data Change).

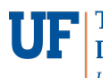

- 5. Select the look up icon beside Action Reason.
- 6. Select Look Up.
- 7. Select CADI (Change Additional Information).

| Student Program    | Student Plan   | Student S             | ub-Plan    | Additional Information | Studen | t <u>A</u> ttributes | Student Degree               | es       |          |         |
|--------------------|----------------|-----------------------|------------|------------------------|--------|----------------------|------------------------------|----------|----------|---------|
| Albert Gator       |                |                       |            | 98765432               | 0      |                      | <b>1</b>                     | 9        |          |         |
| Academic Career:   | Gradua         | ate                   |            | Career Requirement Te  | erm    | Student C            | areer Nbr 2                  |          |          |         |
|                    |                |                       |            |                        |        |                      | Find View All                | First    | ④ 1 of 3 | 2 🕑 Las |
| Status:<br>*Effect | Active         | e in Program<br>/2017 | E          |                        |        | Effe                 | ctive Sequence               | 1        |          | + -     |
| *Program           | n Action DATA  |                       | Data Cha   | nge                    |        |                      | Action Date 1                | 1/09/20  | 17       |         |
| Action             | Reason CADI    | Q                     | Change A   | dditional Information  |        | Joint Prog           | Appr:                        |          |          |         |
| *Academic Ins      | stitution UFLC | R Q                   | University | of Florida             |        |                      |                              |          |          |         |
| *Academic I        | Program GRLA   | AS Q                  | Liberal Ar | ts and Sciences        | ŀ      | Admissions           |                              |          |          |         |
| *Adn               | mit Term 2158  |                       | Fall 2015  |                        |        | From Ap              | plication<br>Application Nbr |          |          |         |
| Requireme          | ent Term 2158  | Q                     | Fall 2015  |                        |        | Applicati            | on Program Nbr               | 0        |          |         |
| Expected Grad Terr | n:             |                       |            |                        |        |                      | *Campus M                    | IAIN     | Main     |         |
| Last Upd           | lated On 11/09 | 9/2017 10:0           | 8:43AM     |                        |        | */                   | Academic Load F              | ull-Time | Y        |         |
|                    |                |                       |            |                        |        |                      |                              |          |          |         |

## STEP 3: REVIEW TABS

- 1. Select the **Student Plan tab** and review information. If the student has more than one plan, ensure that the major plan is selected before moving on to the next step.
- 2. Select the Student Sub-Plan tab and review information.

### STEP 3: CHANGE ATTRIBUTE

- 1. Select the Additional Information tab.
- 2. Locate the Attribute you wish to change under "Plan Attributes."
- 3. Select the radio button for the option you wish to select (in this example, No).

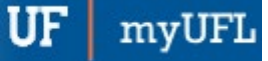

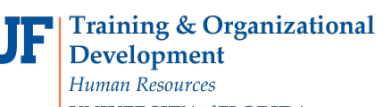

| Student Program | Student Plan      | Student Sub-Plan       | Additional Information                       | Student Attributes | Student Degrees      |  |  |  |  |
|-----------------|-------------------|------------------------|----------------------------------------------|--------------------|----------------------|--|--|--|--|
| Albert Gator    |                   |                        | 98765432                                     | 0                  | <b>1</b> 🕅 🖗         |  |  |  |  |
| Academic Career | 1                 |                        | Career Requirement Term Student Career Nbr 2 |                    |                      |  |  |  |  |
| Program Data    |                   |                        |                                              | Find   View All F  | First 🕚 1 of 2 🕑 Las |  |  |  |  |
| Academic Prog   | ram GRLAS         | Liberal Arts and Scie  | ences                                        |                    |                      |  |  |  |  |
| Program Attribu | utes              |                        |                                              | Find First         | 🕚 1 of 1 🕑 Last      |  |  |  |  |
| *Attri          | bute              |                        | ~                                            |                    | + -                  |  |  |  |  |
| ☑ Show in S     | tudent SS         |                        |                                              |                    |                      |  |  |  |  |
| Academic Plan   | 1                 |                        | Find                                         | View All First     | 🕚 1 of 1 🕑 Last      |  |  |  |  |
| Academic        | Plan CHY_MS       | Chemistry              |                                              |                    |                      |  |  |  |  |
| Plan Attribut   | es                |                        | F                                            | Find First 🕚 1     | of 1 🕑 Last          |  |  |  |  |
| *A              | ttribute Grad - T | hesis/Dissertation Deg | g 🗸                                          |                    | + -                  |  |  |  |  |
| Show i          | O Yes             | No No                  |                                              |                    |                      |  |  |  |  |

4. Select Apply and OK.

# FOR ADDITIONAL ASSISTANCE

Technical Help UF Computing Help Desk 352-392-HELP helpdesk@ufl.edu Processes and Policies Graduate School Data Management graddata@ufl.edu

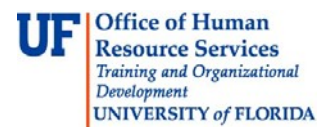

# CHANGE TO A MAJOR IN THE SAME COLLEGE-GRADUATE

This instruction guide will cover how to update a Career by changing a student's major within the same college. This process is completed by Graduate Coordinators and Staff in the various colleges with the **UF\_SR\_GRAD\_STAFF\_USER** role. The Program Action is PLNC for Plan Change and the Action Reason is CMAJ for Changing a Major. Use these directions to update an existing active Stack when a student wants to change plans (major and degree) within your college. For example: a student decides to change from working toward a MS in Agronomy to a MS in Agricultural and Biological Engineering within the College of Agricultural and Life Sciences.

## STEP 1: NAVIGATE TO THE STUDENT SERVICES CENTER

- 1. Log into myUFL using your GatorLink username and password.
- 2. Navigate to NavBar > Main Menu > Student Information System > Campus Community > Student Services Center.

# STEP 2: SEARCH FOR STUDENT

- 1. Enter the student's UFID, if known, or enter the student's last and first name.
- 2. Click Search.

| Find an E    | cisting Value |   |  |  |
|--------------|---------------|---|--|--|
| Search       | Criteria      |   |  |  |
| ID:          | begins with   |   |  |  |
| Campus ID:   | begins with V | 1 |  |  |
| National ID: | begins with V | · |  |  |
| Last Name:   | begins with 🗸 |   |  |  |
| First Name:  | begins with 🗸 | · |  |  |
| Case Se      | nsitive       |   |  |  |
|              |               |   |  |  |
|              |               |   |  |  |

# STEP 3: VERIFY STUDENT INFORMATION

1. Select the Academics tab.

| 5  | Office of Human             |
|----|-----------------------------|
| Γ. | <b>Resource Services</b>    |
|    | Training and Organizational |
|    | Development                 |
|    | UNIVERSITY of FLORIDA       |

IJ

| Alberta Alligator                  |              |            | IC         | D 1111                | 2222                                                                                |                               |                     |
|------------------------------------|--------------|------------|------------|-----------------------|-------------------------------------------------------------------------------------|-------------------------------|---------------------|
| Student Center                     | General Info | Admissions | Transfer C | redit                 | Academics                                                                           |                               |                     |
| Alberta's Studen                   | t Center     |            |            |                       |                                                                                     |                               |                     |
| Academics                          |              |            |            |                       |                                                                                     |                               |                     |
| My Class Schedule<br>Shopping Cart |              |            |            | í                     | You are not enrolled in classes.                                                    |                               |                     |
| other academic                     |              | ✓ ≫        |            |                       |                                                                                     |                               |                     |
| Finances                           |              |            |            |                       |                                                                                     |                               |                     |
|                                    |              |            | (i) We     | e are una<br>ormation | able to display your account at this tim<br>, contact the Bursar's office to comple | e. To access<br>te your accou | this<br>nt profile. |

- 2. Verify the student's name and UFID number.
- 3. Verify the student is in the Graduate career.
- 4. Verify the student is in the expected Academic Program.
- 5. Verify the student is in Active status. The Status should state "Active in Program."

<u>Note</u>: If the student is not in Active status, the student should be referred to Admissions or the Registrar's Office for further action.

## STEP 4: EDIT MODE

- 1. Select the Academic Program you wish to change.
- 2. Select Edit Program Data.

| Student Center                                                                                                    | Academics                                                                                                    |                                                                                                |                                                                              |
|----------------------------------------------------------------------------------------------------|----------------------------------------------------------------------------------------------------|------------------------------------------------------------------------------------------------|------------------------------------------------------------------------------|
| Institution / Career / Program                                                                                                    |                                                                                                    | 2 🗖                                                                                            | Edit Program Data                                                            |
| UFLOR - University of Florida<br>GRAD - Graduate<br>GRAGL - Agricultural and Life Sciences<br>UGRD - Undergraduate<br>UGENG - Engineering<br>UNAGL - Agricultural and Life Sciences<br>UNAGL - Agricultural and Life Sciences | Program<br>Student Career Nbr<br>Status<br>Admit Term<br>Expected Graduation<br>Approved Load<br>Load Determination<br>Level Determination | GRAGL<br>0<br>Active in Program<br>2178<br>2188<br>Full-Time<br>Base On Units<br>Base On Units | Agricultural and Life Sciences<br>as of 08/18/2018<br>Fall 2017<br>Fall 2018 |
|                                                                                                    | Plan<br>Requirement Term<br>Sub-Plan<br>Requirement Term                                                                                   | AGY_MS<br>2178<br>AGY_MS01<br>2178                                                             | Agronomy<br>Fall 2017<br>Agroecology<br>Fall 2017                            |

### STEP 5: REVIEW TABS

- 1. Review Academic Program on the Student Program tab.
- 2. Click on the **Student Plan** tab.
- 3. Review Academic Plan information.

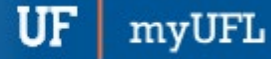

- UFF Office of Human Resource Services Training and Organizational Development UNIVERSITY of FLORIDA
  - 4. Click on the Student Sub-Plan tab.
  - 5. Review Student Sub-Plan information.
  - 6. Select the **Student Program** tab.

## STEP 6: COMPLETE THE FOLLOWING FIELDS ON THE STUDENT PROGRAM TAB

- 1. Select the **plus (+)** sign to add a new row.
- 2. Allow the **Effective Date** field to default to today's date.
- 3. Update the **Program Action** to **PLNC** for Plan Change.
- 4. Update the Action Reason to CMAJ since the student is changing a major.

<u>Note</u>: You can also use the look up icon (magnifying glass) to select program action and action reason.

| Academic Career:  | Graduate                                  | Career Requirement Term       | Student Career Nbr 0                |               |
|-------------------|-------------------------------------------|-------------------------------|-------------------------------------|---------------|
|                   |                                           |                               | Find   View All First 🕚             | 1 of 4 🕑 Last |
| Status:<br>*Effec | Active in Program<br>tive Date 10/01/2018 |                               | Effective Sequence 1                | 1 💷           |
| 2 *Progra         | m Action PLNC                             |                               | Action Date 08/18/2018              |               |
| Action            | n Reason CMAJ                             |                               | Joint Prog Appr:                    |               |
| *Academic Ir      | stitution UFLOR 🔍 U                       | Iniversity of Florida         |                                     |               |
| *Academic         | Program GRAGL Q Ad                        | oricultural and Life Sciences | Admissions                          |               |
| *Ad               | mit Term 2178 Fa                          | all 2017                      | From Application<br>Application Nbr |               |
| Requirem          | ent Term 2178 🔍 Ea                        | all 2017                      | Application Program Nbr 0           |               |
| Expected Grad Ter | m: 2188 Fa                                | all 2018                      | *Campus MAIN                        | Main          |
| Last Up           | dated On 08/18/2018 2:18:09               | 9PM                           | *Academic Load Full-Time            | 1             |

- 5. Allow the Academic Institution to default to UFLOR.
- 6. Leave the Academic Program as displayed. It should be the student's current college.
- 7. Leave the Admit Term.
- 8. Leave the Requirement Term.
- 9. Leave the **Expected Grad Term**. This will be populated by the Registrar's Office.

<u>Note</u>: This will be populated by the graduation processing process.

- 10. Allow the **Effective Sequence** to default to 1. If another action is inserted on the same effective date, the effective Sequence will increment to 2.
- 11. Allow the Action Date to default to today's date.

### STEP 6: CHANGING A STUDENT'S MAJOR

- 1. Select the **Student Plan** tab.
- 2. Click on the lookup icon beside Academic Plan and select the major plan code.

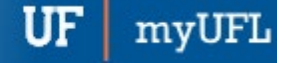

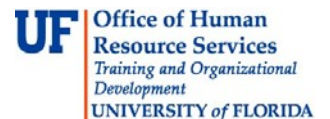

<u>Note</u>: if you don't know the code, you can click the lookup button and sort based on the column header. If you click the View All link, you will see the student's plan history through all effective dates.

| Academic Career:                                                                         | Graduate                                                                           |                                                                   | Stude<br>Care<br>N                                                                                                    | ent ()<br>er<br>Ibr                                                           | Са                                 | r Req Term                                                                             | : Fall 2017                                                                     | ,        |          |
|------------------------------------------------------------------------------------------|------------------------------------------------------------------------------------|-------------------------------------------------------------------|----------------------------------------------------------------------------------------------------|-------------------------------------------------------------------------------|------------------------------------|----------------------------------------------------------------------------------------|---------------------------------------------------------------------------------|----------|----------|
|                                                                                          |                                                                                    |                                                                   |                                                                                                    |                                                                               | Find                               | View All                                                                               | First                                                                           | 🕘 1 of 4 | 4 🕑 Last |
| Status:<br>Effective<br>Program Action:<br>Action Reason:<br>Academic Program:           | Active in Program<br>Date 10/01/2018<br>Plan Change<br>Change Major                |                                                                   | Admit Term:<br>Effective Se<br>Acti<br>Requirement Term                                                                                                    | equence<br>on Date<br>n:                                                      | Fall<br>1<br>10/0<br>Fall          | 2017<br>01/2018<br>2017                                                                |                                                                                 |          |          |
| Academic Program.                                                                        | AgLileSci                                                                          |                                                                   |                                                                                                    |                                                                               | Eind I                             | Manu All                                                                               | Eirot (                                                                         | 1        | (b) Loot |
| *Academie<br>*Plan Seq                                                                   | c Plan AGY_MS                                                                      | Agronomy                                                          | Degree:                                                                                                    | Majo                                                                          | or<br>MS                           | VIEW AII                                                                               | Filst                                                                           |          | + -      |
| *Declare                                                                                 | Date 08/21/2017                                                                    |                                                                   | Degree Checkeut                                                                                                    | Ctate                                                                         |                                    |                                                                                        |                                                                                 |          |          |
| *Di                                                                                      | T 0479 @                                                                           |                                                                   | Degree Checkout                                                                                                    | stat:                                                                         |                                    |                                                                                        |                                                                                 |          |          |
| *Requirement                                                                             | Fall 2                                                                             | 017                                                               | Student Deg                                                                                                    | gree Nb                                                                       | r                                  |                                                                                        |                                                                                 |          |          |
| *Advisement                                                                              | Status Include V                                                                   |                                                                   | Completion Term                                                                                                    | :                                                                             |                                    |                                                                                        |                                                                                 |          |          |
| Academic Career:                                                                         | Graduate                                                                           | Lo<br>Aca<br>Aca                                                  | ok Up Academic Pl.<br>demic Institution:<br>demic Program:<br>demic Plan: begin                                                                                             | an<br>swith ▼                                                                 | GRAG                               | R                                                                                      | *                                                                               |          |          |
| Status:                                                                                  | Active in Program                                                                  | Adi                                                               | ook Up Clear                                                                                                    | Cano                                                                          | cel                                | Basic Lookup                                                                           |                                                                                 |          |          |
| Program Action:                                                                          | Plan Change                                                                        | View                                                              | / 100                                                                                                    | Firs                                                                          |                                    | 1-189 of 189                                                                           | la!                                                                             |          |          |
| Action Reason:                                                                           | Change Major                                                                       | Ret Acad                                                          | demic Description                                                                                                    |                                                                               |                                    | Academic<br>Plan Type                                                                  | Degree                                                                          |          |          |
| *Academic Pla<br>*Plan Sequenc<br>*Declare Dat<br>*Requirement Terr<br>*Advisement Statu | n AGY_MS Q. Agron<br>e 10<br>e 10/01/2018 II<br>n 2178 Q. Fall 2017<br>s Include Y | ABE<br>ACT<br>ADV<br>De AEC<br>De AGE<br>AGE<br>AGE<br>AGE<br>AGE | GMN Agricultural & E<br>GMN Accounting<br>GMN Advertising<br>GMN Agricultural Ed<br>MS Agricultural Ed<br>MS Agricultural & E<br>GMN Agronomy<br>MS Agronomy<br>MS Agronomy | Biological<br>ucation 8<br>ucation 8<br>ucation 8<br>Biological<br>Biological | Comr<br>Comr<br>Comr<br>Eng<br>Eng | Minor<br>Minor<br>Minor<br>Major<br>Major<br>Major<br>Major<br>Major<br>Major<br>Major | (blank<br>(blank<br>(blank<br>(blank<br>MS<br>PHD<br>(blank<br>MS<br>PHD<br>PHD |          |          |
| OK Cancel A                                                                              | pply                                                                               | AMO                                                               | C_GMN Animal Molecu<br>C_MS Animal Molecu                                                                                                    | Ir & Cellu<br>Ir & Cellu                                                      | lar Bio                            | Minor                                                                                  | (blank<br>MS                                                                    |          |          |

3. Click **OK** when this error message pops up.

| Message                                                        |                |
|----------------------------------------------------------------|----------------|
| Warning The applicant has changed to another research eligible | academic plan. |

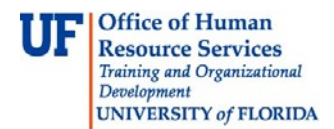

- 4. Allow the Requirement Term to default in.
- 5. Allow the **Advisement Status** to default in.
- 6. Verify the **Degree**, which will display based on the plan you select.

# STEP 7: SELECT A STUDENT'S SUB-PLAN

 Select the Student Sub-Plan tab. Use the look up icon to select the Academic Sub-Plan, if applicable.

| udent Program    Student P | lan Student Sub-Plan           | Additional Information S | Student Attributes | Student Degrees | D             |
|----------------------------|--------------------------------|--------------------------|--------------------|-----------------|---------------|
|                            |                                |                          | 0*                 |                 |               |
| Academic Career:           | Graduate                       | Student Career           | Nbr 0              |                 |               |
|                            |                                |                          | Find   View Al     | First 🕙 1 of    | 4 🕑 Last      |
| Status:                    | Active in Program              | Admit Term:              | Fall 2017          |                 |               |
| Effective Date             | 10/01/2018                     | Effective Sequer         | nce 1              |                 |               |
| Program Action:            | Plan Change                    | Action D                 | ate 10/01/2018     |                 |               |
| Action Reason:             | Change Major                   |                          |                    |                 |               |
| Academic Program:          | Agricultural and Life Sciences | University of Florida    |                    |                 |               |
|                            |                                |                          | Find   View All    | First 🚯 1 of 1  | l 🕑 Last      |
| Academic Plan:             | Agricultural & Biological Eng  | Major                    |                    |                 |               |
| Requirement Term:          | Fall 2017                      |                          |                    |                 |               |
|                            |                                |                          | Find   View All    | First 🚯 1 of 1  | <li>Last</li> |
| *Academic Sub-Pla          | in Q                           |                          |                    |                 | + -           |
| Academic Sub-Plan Type:    |                                |                          |                    |                 |               |
| *Declare Dat               | te 10/01/2018                  |                          |                    |                 |               |
| *Requirement Terr          | m                              |                          |                    |                 |               |

## STEP 8: SAVE AND REVIEW YOUR WORK

- 1. Select the Student Program tab.
- 2. Click Apply and OK.
- 3. Select correct Program stack.
- 4. Verify the changes made on the **Student Program** page.

| fice of Human<br>source Services                                                                                                    |                                                                                                    |                                                                              | UF       | myl       |
|----------------------------------------------------------------------------------------------------|----------------------------------------------------------------------------------------------------|------------------------------------------------------------------------------|----------|-----------|
| ning and Organizational<br>elopment<br>IVERSITY of FLORIDA                                                                                                    |                                                                                                    | Studen                                                                       | t Infori | nation Sy |
| Student Center General Info Admissions Transfer Cred                                                                                                    | it Academics                                                                                                    |                                                                              | ]        |           |
| Institution / Career / Program                                                                                                    |                                                                                                    | Edit Program Data                                                            | -        |           |
| UFLOR - University of Florida GBAD - Graduate GRAGL - Agricultural and Life Sciences UGRD - Undergraduate UGENG - Engineering UNAGL - Agricultural and Life Sciences UNAGL - Agricultural and Life Sciences | ProgramGRAGLStudent Career Nbr0StatusActive in ProgramAdmit Term2178Expected Graduation2188Approved LoadFull-TimeLoad DeterminationBase On UnitsLevel DeterminationBase On Units | Agricultural and Life Sciences<br>as of 10/01/2018<br>Fall 2017<br>Fall 2018 |          |           |
|                                                                                                    | Plan AGB_MS<br>Requirement Term 2178                                                                                                    | Agricultural & Biological Eng<br>Fail 2017                                   |          |           |

<u>Note</u>: When you change the student's Major/degree the Requirement Term (or catalog year) will default to what it was for the Career before you update the plan. If that is the incorrect Requirement Term, change it by following the directions for changing a student's requirement term.

# FOR ADDITIONAL ASSISTANCE

Technical Help UF Computing Help Desk 352-392-HELP helpdesk@ufl.edu

UF

Processes and Policies Graduate School Data Management graddata@ufl.edu tem

# CHANGE STUDENT'S REQUIREMENT TERM – FOR A GRADUATE CAREER

This instruction guide will cover how to change a student's requirement term, which is the catalog year. Requirement term is very important in running a correct audit. This process is completed by Undergraduate Advisors in the various colleges with the UF\_SR\_UGRD\_ADV\_UPD role or Graduate Coordinators and Staff in the various colleges with the UF\_SR\_GRAD\_STAFF\_USER role. The program action will be DATA for Data Change and the action reason is RQTC for Requirement Term Change. You will make the requirement term change first for the Program and then for the Plan.

## STEP 1: NAVIGATE TO STUDENT PROGRAM/PLAN PAGE

- 1. Log into myUFL using your GatorLink username and password.
- 2. Navigate to NavBar > Main Menu > Student Information System > Campus Community > Student Services Center.

Alternatively, you can do this from the Advisee Student Center. To do this, use the following Navigation: NavBar > Main Menu > Student Information System > Self Service > Advisor Center > Advisee Student Center

## STEP 2: SEARCH FOR STUDENT

- 1. Enter the student's UFID, if known, or enter the student's last and first name.
- 2. Click Search.

| Find an E    | cisting Value |  |  |  |
|--------------|---------------|--|--|--|
| Search       | Criteria      |  |  |  |
|              |               |  |  |  |
| ID:          | begins with 🗸 |  |  |  |
| Campus ID:   | begins with 🗸 |  |  |  |
| National ID: | begins with 🗸 |  |  |  |
| Last Name:   | begins with 🗸 |  |  |  |
| First Name:  | begins with 🗸 |  |  |  |
| Case Se      | nsitive       |  |  |  |
|              |               |  |  |  |

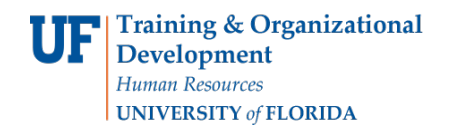

#### 3. Select the Academics tab.

| Alberta Alligator                                      | ID 11112222                                                                                                    |
|--------------------------------------------------------|----------------------------------------------------------------------------------------------------|
| Student Center         General Info         Admissions | Iransfer Credit Academics                                                                                                    |
| Alberta's Student Center                               |                                                                                                    |
| Academics                                              |                                                                                                    |
| My Class Schedule<br>Shopping Cart                     | You are not enrolled in classes.                                                                                                    |
| other academic 🗸 📎                                     |                                                                                                    |
| Finances                                               |                                                                                                    |
|                                                        | (i) We are unable to display your account at this time. To access this information, contact the Bursar's office to complete your account profile. |

### STEP 3: VERIFY STUDENT INFORMATION

- 1. Verify the student's name and UFID number.
- 2. Verify the student is in the expected career (Undergraduate or Graduate).
- 3. Verify the student is in the expected Academic Program.
- 4. Verify the student is in the expected Academic Plan.
- 5. Verify the student is in Active status. The Status should state "Active in Program."

<u>Note</u>: If the student is not in Active Status, the student should be referred to Admissions or the Registrar's Office for further action.

| Alberta Alligat  | or                |              | ID              | 11112222  |                          |                        |                           |
|------------------|-------------------|--------------|-----------------|-----------|--------------------------|------------------------|---------------------------|
| Student Center   | General Info      | Admissions   | Transfer Credit | Academics |                          |                        |                           |
| Institution / Ca | areer / Program   |              |                 |           |                          |                        | Edit Program Data         |
| UFLOR - Un       | iversity of Flori | da           |                 |           | Program                  | UGLAS                  | Liberal Arts and Sciences |
|                  | S - Liberal Arts  | and Sciences | ũ.              | Stud      | ent Career Nbr<br>Status | 0<br>Active in Program | as of 12/03/2016          |
| UNDC             | JO - Dusiness     |              |                 | Expect    | Admit Term               | 2168                   | Fall 2016                 |
|                  |                   |              |                 | A         | pproved Load             | Full-Time              |                           |
|                  |                   |              |                 | Load      | Determination            | Base On Units          |                           |
|                  |                   |              |                 | Level     | Determination            | Base On Units          |                           |
|                  |                   |              |                 | Req       | Plan<br>uirement Term    | ATY_BA<br>2168         | Astronomy<br>Fall 2016    |

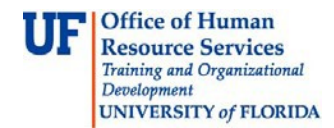

## STEP 4: EDIT MODE

- 1. Select the Academic Program from the student's stack.
- 2. Select Edit Program Data.

| Iberta Alligate  | or               |              | ID              | ) 11112222 |             |                   |                           |
|------------------|------------------|--------------|-----------------|------------|-------------|-------------------|---------------------------|
| Student Center   | General Info     | Admissions   | Transfer Credit | Academics  |             |                   |                           |
| Institution / Ca | reer / Program   |              |                 |            |             | 2 🗖               | Edit Program Data         |
| UFLOR - Uni      | versity of Flori | da           |                 |            | Program     | UGLAS             | Liberal Arts and Sciences |
| UGRD - U         | Indergraduate    |              | _               | Student    | Career Nbr  | 0                 |                           |
| 1 UGLA           | S - Liberal Arts | and Sciences |                 |            | Status      | Active in Program | as of 12/03/2016          |
| L UNBU           | S - Business     |              |                 |            | Admit Term  | 2168              | Fall 2016                 |
|                  |                  |              |                 | Expected   | Graduation  |                   |                           |
|                  |                  |              |                 | App        | roved Load  | Full-Time         |                           |
|                  |                  |              |                 | Load De    | termination | Base On Units     |                           |
|                  |                  |              |                 | Level De   | termination | Base On Units     |                           |
|                  |                  |              |                 |            | Plan        | ATY_BA            | Astronomy                 |
|                  |                  |              |                 | Require    | ement Term  | 2168              | Fall 2016                 |

STEP 5: COMPLETE THE FOLLOWING FIELDS

- 1. Make a note of the Admit Term and the Requirement Term.
- 2. Select the **plus (+) sign** to add a new row.
- 3. Allow the Effective Date field to default to today's date.
- 4. Update the **Program Action** to **DATA**.
- 5. Update the Action Reason to RQTC for Requirement Term Change.

| Student Program                                                                                                    | Student Plan                                                                                                    | Student Sub-Plan                                                                                                    | Additional Information                                     | Student Degrees                                                                                                    |
|----------------------------------------------------------------------------------------------------|----------------------------------------------------------------------------------------------------|----------------------------------------------------------------------------------------------------|------------------------------------------------------------|----------------------------------------------------------------------------------------------------|
| Alberta Alligator                                                                                                    |                                                                                                    |                                                                                                    | 11112222                                                   | <b>1</b> 🔁 🖾                                                                                                    |
| Academic Career:                                                                                                    | Under                                                                                                    | graduate                                                                                                    | Career Requirement Term                                    | Student Career Nbr 0                                                                                                    |
|                                                                                                    |                                                                                                    |                                                                                                    |                                                            | Find   View All 🛛 First 🕚 1 of 2 🕑 Las                                                                                                    |
| Status:<br>*Eff<br>*Progu<br>Acti<br>*Academic<br>*Academic<br>*Academic<br>*Academic<br>*Academic<br>*Academic<br>*Academic | Active<br>ective Date 11/15<br>ram Action DAT/<br>on Reason RQT<br>Institution UFLC<br>c Program UGL/<br>admit Term 2168<br>ment Term 2168<br>erm: | e in Program<br>ji/2017 2<br>A Q Data Cha<br>C Q Requirem<br>DR Q University<br>AS Q Liberal Ar<br>Fall 2016<br>Fall 2016 | nge<br>eent Term Change<br>v of Florida<br>ts and Sciences | Effective Sequence 1<br>Action Date 11/15/2017<br>Joint Prog Appr:<br>Admissions<br>From Application<br>Application Nbr<br>Application Program Nbr 0<br>*Campus MAIN Main |
| Last U                                                                                                    | pdated On 11/1                                                                                                    | 5/2017 8:41:44AM                                                                                                    |                                                            | *Academic Load Full-Time                                                                                                    |
|                                                                                                    |                                                                                                    |                                                                                                    |                                                            |                                                                                                    |

- 6. Allow the Academic Institution to default to UFLOR.
- 7. Leave the Academic Program as displayed. It should be the student's current college.

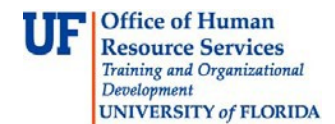

- 8. Allow the Admit Term to default to the student's admit term in the career.
- 9. Select the look up icon to update the **Requirement Term** to reflect the student's new catalog year.
- 10. If you receive the following error message click "OK"

| dent Program Stude | ent Plan Student Sub-Pl | an Additional Information Stu | udent Degrees                            |          |
|--------------------|-------------------------|-------------------------------|------------------------------------------|----------|
| Alberta Alligator  |                         | 11112222                      | <b>1</b>                                 |          |
| ademic Career:     | Undergraduate           | Career Requirement Term       | Student Career Nbr 0                     |          |
|                    |                         |                               | Find <mark> </mark> View All First 🕚 1 o | f 2 🕑 La |
| tatus:             | Active in Program       |                               |                                          | + -      |
| *Effective D       | ate 11/15/2017          |                               | Effective Sequence 1                     |          |
| *Program Act       | ion DATA Q Data         | Change                        | Action Date 11/15/2017                   |          |
| Action Reas        | son RQTC Requ           | irement Term Change           | Joint Prog Appr:                         |          |
| *Academic Institut | ion UFLOR Q Unive       | ersity of Florida             |                                          |          |
| *Academic Progr    | am UGLAS 🔍 Liber        | al Arts and Sciences          | Admissions                               |          |
| *Admit Te          | erm 2168 Fall 2         | 2016                          | From Application<br>Application Nbr      |          |
| Requirement Te     | erm 2178 🔍 Fall 2       | 2016                          | Application Program Nbr 0                |          |
| xpected Grad Term: |                         |                               | *Campus MAIN Mai                         | in       |
| Last Updated       | On 11/15/2017 8-41-44A  | И                             | *Academic Load Full-Time 🗸               |          |

| Message                                                                                                    |
|----------------------------------------------------------------------------------------------------|
|                                                                                                    |
| The Degree Checkout Status is set to Eligible. Verify that this is the correct value for the field (14600,276)       |
| The value of the Degree Checkout Status was not changed. Review and change it to the appropriate value if necessary. |
| OK                                                                                                    |

11. Click on the new Requirement Term.

| Alberta Aligator                                                                                                    |                                                                                                    | 11112222                                                                                                    | - <u>- M</u> 🖻 Θ                                                                                                    |               |
|----------------------------------------------------------------------------------------------------|----------------------------------------------------------------------------------------------------|----------------------------------------------------------------------------------------------------|----------------------------------------------------------------------------------------------------|---------------|
| Academic Career:                                                                                                    | Undergraduate                                                                                                    | Career Requirement Tern                                                                                          | m Look Up Requirement Term                                                                                                    | ×             |
| Status:<br>*Effectiv<br>*Program<br>Action f<br>*Academic Ins<br>*Academic P<br>*Academic P<br>*Adm<br>Requirement<br>Expected Grad Term<br>Last Upda | Active in Program<br>re Date 11/15/2017<br>Action DATA Q Data<br>Reason RQTC Q Ret<br>titution UFLOR Q Uni<br>rogram UGLAS Q Lib<br>it Term 2168 Fal<br>at Term 2178 Q Fal<br>: Endon 11/15/2017 8:41:44 | ta Change<br>quirement Term Change<br>versity of Florida 1<br>eral Arts and Sciences<br>1 2016<br>1 2016 2<br>AM | Academic Institution:       UFLOR         Academic Career:       UGRD         Term:       begins with ♥         Description:       begins with ♥         Short Description:       begins with ♥         Term Begin Date:       =         Look Up       Clear       Cancel         Basic Lookup         Search Results         View 100       First ● 1 of 1 ● Last         Term Description Short Description Term Begin Date         2173       all 2017 | ]<br>]<br>] Ħ |
|                                                                                                    |                                                                                                    |                                                                                                    |                                                                                                    |               |

12. Leave the **Expected Grad Term**. This will be populated by the Registrar's Office.

<u>Note</u>: This will be populated by the graduation processing process.

- 13. Allow the **Effective Sequence** to default to 1. If another action is inserted on the same effective date, the effective Sequence will increment to 2.
- 14. Allow the Action Date to default to today's date.

### STEP 6: UPDATE REQUIREMENT TERM FOR ACADEMIC PLAN

- 1. Click on the **Student Plan** tab.
- 2. Select the look up icon to change the **Requirement Term** for the Academic Plan so that it is the same as the requirement term that was updated on the student program page.

<u>Note</u>: If the student has a second major or minor, the requirement term should be changed for these plans as well.

| Student Program Student Pla | an Student Sub-Plan     | Additional Information S | Student Degrees   |              |           |
|-----------------------------|-------------------------|--------------------------|-------------------|--------------|-----------|
| Alberta Alligator           |                         | 11112222                 |                   |              |           |
| Academic Career:            | Undergraduate           | Student Career Nbr       | 0 Car Req Term    | 1: Fall 2016 |           |
|                             |                         |                          | Find View All     | First 🕚 1 o  | f 2 🕑 Las |
| Status:                     | Active in Program       | Admit Term:              | Fall 2016         |              |           |
| Effective Date              | 11/15/2017              | Effective Seq            | uence 1           |              |           |
| Program Action:             | Data Change             | Action                   | n Date 11/15/2017 |              |           |
| Action Reason:              | Requirement Term Change | Requirement Term:        | Fall 2017         |              |           |
| Academic Program:           | LibArt Sci              |                          |                   |              |           |
|                             |                         |                          | Find   View All   | First 🕚 1 of | 1 🕑 Las   |
| *Academic Pla               | n ATY_BA 🔍 Astrono      | my                       | Major             |              | + -       |
| *Plan Sequence              | e 10                    | Degree:                  | BA                |              |           |
| *Declare Date               | e 12/03/2016            | Degree Checkout S        | tat:              |              |           |
| *Requirement Term           | n 2178 Q Fall 2016      | Student Dear             | ee Nbr            |              |           |
| *Advisement Statu           | s Include V             | Completion Term:         |                   |              |           |

| Alberta Alligator                                                                                            |                                                                       | 11112222                                                             | Leels He Deevie                                                                      |                                                                                                    | _ | _  |
|----------------------------------------------------------------------------------------------------|-----------------------------------------------------------------------|----------------------------------------------------------------------|--------------------------------------------------------------------------------------|----------------------------------------------------------------------------------------------------|---|----|
| Academic Career                                                                                              | Undergraduate                                                         | Student Caroor Nbr                                                   | Look Up Requir                                                                       | ement rem                                                                                                    |   |    |
| euronic curton.                                                                                              | Undergraduate                                                         | Student Career NDI                                                   | Academic Institution                                                                 | n: UFLOR                                                                                                    |   |    |
| Stature .                                                                                                    |                                                                       | A day 14 Tanana                                                      | Academic Career:                                                                     | UGRD                                                                                                    |   |    |
| status:                                                                                                    | Active in Program                                                     | Admit Term:                                                          | Term:                                                                                | begins with V 2178                                                                                                    | × |    |
| Effective Date                                                                                               | 11/15/2017                                                            | Effective Seque                                                      | Description:                                                                         | begins with 🗸                                                                                                    |   |    |
| Action Reason                                                                                                | Data Change<br>Requirement Term Change                                | Requirement Term                                                     | Short Description:                                                                   | begins with 🗸                                                                                                    |   |    |
| Academic Program                                                                                             | LibArt Sci                                                            | Requirement renn.                                                    | Term Begin Date:                                                                     |                                                                                                    | [ | 31 |
| *Academic Plan<br>*Plan Sequence<br>*Declare Date<br>*Requirement Term<br>*Advisement Status<br>OK Cancel Ap | ATY_BA Astronomy<br>10<br>12/03/2016 5<br>2178 Fall 2016<br>5 Include | Degree:<br>Degree Checkout Sta<br>Student 12gree<br>Completion Term: | Look Up C<br>Search Results<br>View 100<br>Term Description Sh<br>2178 Fall 2017 Fal | Cancel     Basic Lookup       First     1 of 1     Last       ort Description     Term Begin Date       II 2017     08/21/2017 |   |    |

## STEP 7: UPDATE REQUIREMENT TERM FOR SUB-PLANS

- 1. Click on the Student Sub-Plan tab.
- 2. If the student has a sub-plan (or multiple sub-plans), update the **Requirement Term** so that it is the same as the student's program and plan.

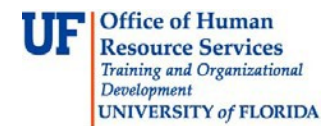

## STEP 8: SAVE AND REVIEW YOUR WORK

1. When you have completed updating the requirement term for all of the student plan(s), subplan(s) and minor(s), select **Apply** and **OK**.

| Student Program Student P     | an Student Sub-Plan       | Additional Information Stude | nt <u>D</u> egrees |         |               |
|-------------------------------|---------------------------|------------------------------|--------------------|---------|---------------|
| Alberta Alligator             |                           | 11112222                     |                    |         |               |
| Academic Career:              | Undergraduate             | Student Career Nbr           | 0                  |         |               |
|                               |                           |                              | Find View All      | First 🕚 | 1 of 2 🕑 Last |
| Status:                       | Active in Program         | Admit Term:                  | Fall 2016          |         |               |
| Effective Date                | 11/15/2017                | Effective Sequence           | 1                  |         |               |
| Program Action:               | Data Change               | Action Date                  | 11/15/2017         |         |               |
| Action Reason:                | Requirement Term Change   |                              |                    |         |               |
| Academic Program:             | Liberal Arts and Sciences | University of Florida        |                    |         |               |
|                               |                           |                              | Find   View All    | First 🕚 | 1 of 1 🕑 Last |
| Academic Plan:                | Astronomy                 | Major                        |                    |         |               |
| Requirement Term:             | Fall 2017                 |                              |                    |         |               |
|                               |                           |                              | Find   View All    | First 🕚 | 1 of 1 🕑 Last |
| *Academic Sub-Pla             | anQ                       |                              |                    |         | + -           |
| Academic Sub-Plan Type:       |                           |                              |                    |         |               |
| *Declare Da                   | te 12/03/2016             |                              |                    |         |               |
| Save component and return (En | ter)                      |                              |                    |         |               |
| OK Cancel /                   | Apply                     |                              |                    |         |               |

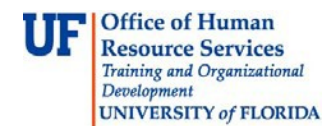

- 2. Click on the student's Academic Program from the stack.
- 3. Verify the correct **Requirement Term** displays.

| Alberta Alligat  | or                                                                       |                      | ID              | 11112222           |                                                                     |                                             |                                                            |
|------------------|--------------------------------------------------------------------------|----------------------|-----------------|--------------------|---------------------------------------------------------------------|---------------------------------------------|------------------------------------------------------------|
| Student Center   | General Info                                                             | Admissions           | Transfer Credit | Academics          |                                                                     |                                             |                                                            |
| Institution / Ca | areer / Program                                                          |                      |                 |                    |                                                                     |                                             | Edit Program Data                                          |
| UFLOR - Un       | iversity of Flori<br>Undergraduate<br>AS - Liberal Arts<br>JS - Business | da<br>s and Sciences | 5               | Stud               | Program<br>ent Career Nbr<br>Status<br>Admit Term<br>ted Graduation | UGLAS<br>0<br>Active in Program<br>2168     | Liberal Arts and Sciences<br>as of 11/15/2017<br>Fall 2016 |
|                  |                                                                          |                      |                 | A<br>Load<br>Level | Approved Load<br>Determination<br>Determination                     | Full-Time<br>Base On Units<br>Base On Units |                                                            |
|                  |                                                                          |                      |                 | Req                | Plan<br>uirement Term                                               | ATY_BA<br>2178                              | Astronomy<br>Fall 2017                                     |

4. Click the **Student Plan** and the **Student Sub Plan** tabs and verify the data on those pages as well.

### ADDITIONAL HELP

Further resources are available at: <a href="https://learn-and-grow.hr.ufl.edu/toolkits-resource-center/student-information-systems/">https://learn-and-grow.hr.ufl.edu/toolkits-resource-center/student-information-systems/</a>.

Technical Help UF Computing Help Desk 352-392-HELP helpdesk@ufl.edu **Processes and Policies** 

Graduate School Data Management graddata@ufl.edu

**JF** myUFI

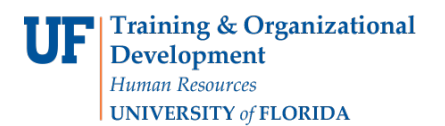

# DROP A GRADUATE CAREER

This instruction guide will cover how to Drop a Stack (major and degree) for a graduate student who no longer wants to work toward a degree or who leaves the University. This process is completed by Graduate Coordinators and Staff in the various colleges with the **UF\_SR\_GRAD\_STAFF\_USER** role. The Program Action is "DATA" for Data Change. The Action Reason will be chosen from a list of 11 possible choices.

### STEP 1: NAVIGATE TO STUDENT SERVICES CENTER

- 1. Log into myUFL using your GatorLink username and password.
- 2. Navigate to NavBar > Main Menu > Student Information System > Campus Community > Student Services Center.

Alternatively, you can do this from the Advisee Student Center. To do this, use the following Navigation: NavBar > Main Menu > Student Information System > Self Service > Advisor Center > Advisee Student Center

- 3. Enter the student's UF ID, if known, or enter the student's last and first name.
- 4. Click **Search**. If there are multiple results, click the student's name.

| Find an Ex   | cisting Value | 1 |      |  |
|--------------|---------------|---|------|--|
| ▼ Search     | Criteria      |   |      |  |
| ID:          | hegins with   |   | 1    |  |
| Campus ID:   | begins with   | 1 | 1    |  |
| National ID: | begins with   | 1 | 1    |  |
| Last Name:   | begins with   |   | )    |  |
| First Name:  | begins with   |   | )    |  |
| Case Ser     | nsitive       |   |      |  |
|              |               |   |      |  |
|              |               |   | <br> |  |

5. Select the Academics tab.

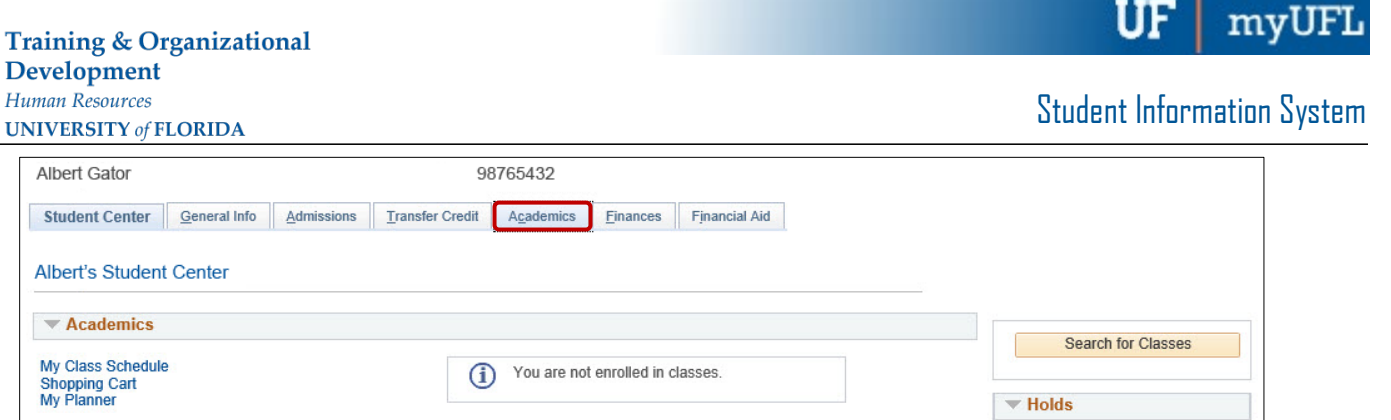

6. Select the Academic Program with the Academic Plan you wish to update.

V (>>>

7. Click Edit Program Data.

other academic.

| Albert Gator     |                               |              | 9               | 98765432  |                             |                            |                               |
|------------------|-------------------------------|--------------|-----------------|-----------|-----------------------------|----------------------------|-------------------------------|
| Student Center   | General Info                  | Admissions   | Transfer Credit | Academics | <u>F</u> inances            | Financial Aid              | 2                             |
| Institution / Ca | areer / Program               |              |                 |           |                             |                            | Edit Program Data             |
| UFLOR - Uni      | iversity of Flori<br>Graduate | da           |                 | Chud      | Program                     | GREDU                      | Education                     |
|                  | )U - Education                |              |                 | Stude     | ent Career ND<br>Statu:     | r 0<br>8 Active in Program | m as of 08/24/2015            |
| GRLA             | IS - Lideral Arts             | and Sciences |                 | Expect    | Admit Tern<br>ed Graduation | 1 2158<br>1                | Fall 2015                     |
|                  |                               |              |                 | A         | pproved Load                | I Full-Time                |                               |
|                  |                               |              |                 | Load      | Determination               | Base On Units              |                               |
|                  |                               |              |                 | Level     | Determinatio                | Base On Units              |                               |
|                  |                               |              |                 |           | Pla                         | HEA_PHD                    | Higher Education Administratn |
|                  |                               |              |                 | Req       | uirement Terr               | n 2158                     | Fall 2015                     |

#### STEP 2: INACTIVATE MAJOR

- 1. Review the Student Program and Student Plan tabs to make sure you are dropping the correct major/degree plan.
- 2. Select the **plus (+) sign** to add a row.

No Holds.

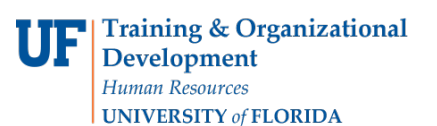

| Albert Gator          |                            |               | 98765432               | 0             | <b>16</b> 🕅 🖗               |                        |
|-----------------------|----------------------------|---------------|------------------------|---------------|-----------------------------|------------------------|
| Academic Career:      | Graduate                   |               | Career Requirement Te  | rm Student Ca | reer Nbr 2                  | l 1 (Al                |
|                       |                            |               |                        |               | Find   View All Fil         | a new row at row 1 (Ar |
| Status:<br>*Effective | Active in<br>Date 11/09/20 | Program<br>17 |                        | Effec         | tive Sequence 1             | 2 💷                    |
| *Program A            | Action DATA                | 🔍 Data Cha    | inge                   |               | Action Date 11/09/2017      |                        |
| Action Re             | eason CADI                 | Change /      | Additional Information | Joint Prog    | Appr:                       |                        |
| *Academic Instit      | tution UFLOR               | Q Universit   | y of Florida           |               |                             |                        |
| *Academic Pro         | gram GRLAS                 | Liberal A     | rts and Sciences       | Admissions    |                             |                        |
| *Admit                | Term 2158                  | Fall 2015     |                        | From App      | lication<br>Application Nbr |                        |
| Requirement           | Term 2158                  | Q Fall 2015   | l.                     | Applicatio    | on Program Nbr 0            |                        |
| Expected Grad Term:   |                            |               |                        |               | *Campus MAIN                | Main                   |
| Last Updat            | ed On 11/09/20             | 17 10.15.28AM |                        | *A            | cademic Load Full-Time      | $\sim$                 |

- 3. Select the look up icon beside Program Action to select DATA for Data Change.
- 4. Select Look Up.
- 5. Select **DATA** for Data Change.
- 6. Select the look up icon beside Action Reason
- 7. Select Look Up.
- 8. Select the **BEST** reason the student wants to Drop the Career.

| Student Program   | Student Pjan      | Student   | Sub-Plan     | Additional Information  | Student Attributes | Student Degrees                | Student Diploma   |
|-------------------|-------------------|-----------|--------------|-------------------------|--------------------|--------------------------------|-------------------|
| Albert Gator      |                   |           |              | 98765432                | ⊘ ★                | 13 E 🤅                         | >                 |
| Academic Career:  | Graduat           | le        |              | Career Requirement Term | Student Car        | reer Nbr 0                     |                   |
|                   |                   |           |              |                         | F                  | Find   View All First          | st 🕚 1 of 4 🕑 Las |
| Status:           | Active i          | n Program | n            |                         |                    |                                | + -               |
| *Effec            | tive Date 09/28/2 | 018       |              |                         | Effecti            | ive Sequence 1                 |                   |
| *Progra           | m Action DATA     | Q         |              |                         |                    | Action Date 11/09              | 2017              |
| Action            | ReasonINJP        | Q         |              |                         | Joint Prog A       | oppr:                          |                   |
| *Academic In      | stitution UFLOR   | Q         | University o | f Florida               |                    |                                |                   |
| *Academic         | Program GRLAS     | Q         | Liberal Arts | and Sciences            | Admissions         |                                |                   |
| *Ad               | Imit Term 2158    |           | Fall 2015    |                         | From Appli<br>Ap   | cation<br>pplication Nbr 00076 | 606               |
| Requirem          | ent Term 2158     | Q         | Fall 2015    |                         | Application        | Program Nbr 0                  |                   |
| Expected Grad Ter | m:                |           |              |                         |                    | *Campus MAIN                   | Main              |
| Last Up           | dated On 11/09/   | 2017 3:27 | 7:52PM       |                         | *Ac                | ademic Load Full-Tin           | ne 🔻              |

### STEP 10: SAVE AND REVIEW WORK

- 1. Click Apply and OK.
- 2. Go back to Student Program Plan by selecting Main Menu > Student Information System > Records and Enrollment > Career and Program Information > Student Program/Plan.
- 3. Allow the ID to pre-populate or enter the ID if known.

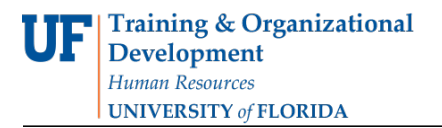

- 4. For the Academic Career, enter Graduate.
- 5. Click Search.

<u>Note</u>: The "Active in Program" status for the Career will not change when you drop the career using these instructions. The Registrar will make updates to the record when they run a report that searches for the Action Reason you chose from the table below.

You can still verify that you have made the Data Change properly by clicking on "Edit Program Data" and checking to see that the codes that you entered are there. Click Cancel to leave the page without making any additional changes.

Listed here are the **REASONS FOR DROPPING GRADUATE PROGRAM/PLANS**, Definitions and Associated Codes you can choose from when you Select the look up icon beside Action Reason.

| Action<br>Reason | Description                                                   |
|------------------|---------------------------------------------------------------|
| INJP             | Inactive-Student Dropped Out of Joint Degree Program          |
| INAP             | Inactive-Insufficient Academic Progress                       |
| INSF             | Inactive-Lack of Student Funding                              |
| INPH             | Inactive-Student was Awarded Masters and Left PhD Program     |
| INAC             | Inactive-Student Left to Attend Another University or College |
| INLF             | Inactive-Student Left to Pursue a Career                      |
| INAA             | Inactive-Student Cannot Find Advisor or Chair                 |
| INPL             | Inactive-Placeholder for New Program/Plan                     |
| INER             | Inactive-Program/Plan was Entered in Error                    |
| INVI             | Inactive-Visa Was Not Renewed. Can Be for Many Reasons.       |
| INOT             | Inactive-Reason Not Reported by Student                       |

# FOR ADDITIONAL ASSISTANCE

Technical Help UF Computing Help Desk 352-392-HELP helpdesk@ufl.edu Processes and Policies Graduate School Data Management graddata@ufl.edu

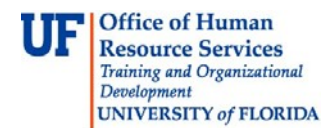

# **REVIEW GRADUATE STACK**

This instruction guide will cover how to review parts of the graduate stack, including information contained in the Student Program, Student Plan, Student Sub-Plan, Additional Information, Student Attributes, and Student Degrees tabs. This overview will be helpful for Graduate Advisors with the UF\_SR\_GRAD\_STAFF\_USER role.

NAVIGATE TO STUDENT SERVICES CENTER

- 1. Log into myUFL using your GatorLink username and password.
- 2. Navigate to NavBar > Main Menu > Student Information System > Campus Community > Student Services Center

Alternatively, you can do this from the Advisee Student Center. To do this, use the following Navigation: NavBar > Main Menu > Student Information System > Self Service > Advisor Center > Advisee Student Center

- 3. Enter the student's UF ID, if known, or enter the student's last and first name.
- 4. Click Search. If there are multiple results, click the student's name.

| Search Criteria  ID: begins with ♥ Campus ID: begins with ♥ National ID: begins with ♥ |  |
|----------------------------------------------------------------------------------------|--|
| ID: begins with ♥<br>Campus ID: begins with ♥<br>National ID: begins with ♥            |  |
| Campus ID: begins with  National ID: begins with                                       |  |
| National ID: begins with                                                               |  |
|                                                                                        |  |
| Last Name: begins with V                                                               |  |
| First Name: begins with V                                                              |  |
| Case Sensitive                                                                         |  |

5. Select the Academics tab.

| Albert Gator                       |              |            | 98              | 765432             | ~                |               |  |   |                |      |
|------------------------------------|--------------|------------|-----------------|--------------------|------------------|---------------|--|---|----------------|------|
| Student Center                     | General Info | Admissions | Transfer Credit | A <u>c</u> ademics | <u>F</u> inances | Financial Aid |  |   |                |      |
| Albert's Student                   | t Center     |            |                 |                    |                  |               |  |   |                |      |
| Academics                          |              |            |                 |                    |                  |               |  |   | Search for Cla | 2000 |
| My Class Schedule<br>Shopping Cart | e            |            | í               | You are no         | t enrolled in o  | lasses.       |  | d | Search for Cia | 5565 |
| My Planner                         |              |            |                 |                    |                  |               |  |   | r Holds        |      |
| other academic                     |              | ✓ (>>)     |                 |                    |                  |               |  |   | No Holds.      |      |

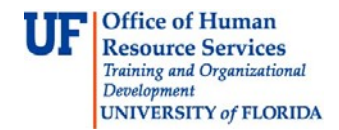

- 6. Select the Academic Program with the Academic Plan you wish to update.
- 7. Click Edit Program Data.

| Albert Gator           |                               |                  |                 | 98765432  |                           |                   |                                |
|------------------------|-------------------------------|------------------|-----------------|-----------|---------------------------|-------------------|--------------------------------|
| Student Center         | <u>G</u> eneral Info          | Admissions       | Transfer Credit | Academics | <u>Finances</u>           | Financial Aid     | 2                              |
| Institution / Ca       | areer / Program               |                  |                 |           |                           |                   | Edit Program Data              |
| UFLOR - Un<br>GRAD - O | iversity of Flori<br>Graduate | ida              |                 | Stud      | Program<br>ent Career Nbr | GRAGL             | Agricultural and Life Sciences |
| GRA                    | GL - Agricultura              | al and Life Scie | ences           |           | Status                    | Active in Program | as of 11/28/2017               |

## STUDENT PROGRAM TAB

- 1. Review Academic Career. In this example, the student is in the Graduate Career.
- Review Student Career Number. In this example, it is 0 which means there are no additional career numbers (program/plan stacks) within the Graduate career for this student. The Student Career Number starts at 0 and increases by 1 for each additional program/plan stack within the career.
- 3. Review Status. This should state "Active in Program."

| Student Program      | Student Plan Student Student | Gub-Plan Additional Information       | Student <u>A</u> ttributes Student <u>D</u> egrees                                                                                                    |     |
|----------------------|------------------------------|---------------------------------------|----------------------------------------------------------------------------------------------------|-----|
| Albert Gator         | L                            | 98765432                              | ★ 2 <sup>1</sup> <sup>1</sup> |     |
| Academic Career:     | Graduate                     | Career Requirement Terr               | erm Student Career Nbr 0                                                                                                    |     |
|                      | 3                            |                                       | Find View All First 🕚 1 of 3 🕐                                                                                                    | Las |
| Status:              | Active in Program            | n                                     |                                                                                                    | + - |
| *Eπec                | tive Date 11/09/2017         |                                       | Effective Sequence 2                                                                                                    |     |
| *Progra              | m Action PLNC                | Plan Change                           | Action Date 11/09/2017                                                                                                    |     |
| Action               | n Reason CSUB                | Change Subplan                        | Joint Prog Appr:                                                                                                    |     |
| *Academic II         | nstitution UFLOR             | University of Florida                 |                                                                                                    |     |
| *Academic            | Program GRAGL                | Agricultural and Life Sciences        | Admissions                                                                                                    |     |
| *Ad                  | Imit Term 2148               | Fall 2014                             | From Application<br>Application Nbr                                                                                                    |     |
| Requirem             | ent Term 2148                | Fall 2014                             | Application Program Nbr 0                                                                                                    |     |
| Expected Grad Ter    | m:                           |                                       | *Campus MAIN Main                                                                                                    |     |
| Last Up              | dated On 11/09/2017 10:0     | 1:01AM                                | *Academic Load Full-Time V                                                                                                    |     |
|                      |                              |                                       |                                                                                                    |     |
| Save 🔯 Retur         | n to Search                  | 2 Refresh                             | Update/Display                                                                                                    | ГУ  |
| ident Program   Stud | ient Plan   Student Sub-Plan | Additional Information   Student Attr | ttributes   Student Degrees                                                                                                    |     |

4. Select **Include History** to Review all Student Program information, if this button appears and is unshaded. In this example, the student has 3 effective dates.

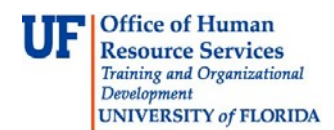

#### 5. Use the **arrows** to scroll through and view.

| Student Program       | Student Plan        | Student Sub-Plan       | Additional Information    | Stud       | ent <u>A</u> ttributes | Student Degrees              |         |               |
|-----------------------|---------------------|------------------------|---------------------------|------------|------------------------|------------------------------|---------|---------------|
| Albert Gator          |                     |                        | 98765432                  | 0          | _<br>_                 |                              |         |               |
| Academic Career       | Craduat             | to                     | Career Beguirement T      |            | ^                      |                              | 12      | 2             |
| Academic Career.      | Gladua              | le                     | Career Requirement i      | enn        | Student C              | areer Nbr 0                  | 6       | <u> </u>      |
|                       |                     |                        |                           |            |                        | Find View All                | First 🥑 | 1 of 3 🕑 Last |
| Status:               | Active i            | in Program             |                           |            |                        |                              |         | + -           |
| *Effe                 | ctive Date 11/09/2  | 2017                   |                           |            | Effe                   | ctive Sequence               | 2       |               |
| *Progr                | am Action PLNC      | Q Plan Char            | ige                       |            |                        | Action Date 11               | 09/2017 |               |
| Actio                 | on Reason CSUB      | 🔍 Change S             | ubplan                    |            | Joint Prog             | Appr:                        |         |               |
| *Academic             | Institution UFLOF   | R 🔍 University         | of Florida                |            |                        |                              |         |               |
| *Academi              | c Program GRAG      | L 🔍 Agricultura        | al and Life Sciences      |            | Admissions             |                              |         |               |
| *A                    | dmit Term 2148      | Fall 2014              |                           |            | From Ap                | plication<br>Application Nbr |         |               |
| Requirer              | nent Term 2148      | Fall 2014              |                           |            | Applicati              | on Program Nbr               | 0       |               |
| Expected Grad Te      | erm:                |                        |                           |            |                        | *Campus MA                   | IN      | Main          |
| Last U                | pdated On 11/09/    | 2017 10:01:01AM        |                           |            | */                     | Academic Load Fu             | I-Time  | <b>~</b>      |
|                       |                     |                        |                           |            |                        | 1                            |         |               |
| 🔚 Save 🔯 Retu         | Irn to Search       | 🗈 Notify 🛛 🖯 Refre     | sh 📑 Add 🤰                | Updat      | e/Display              | 🔊 Include History            | 🕑 Co    | rrect History |
| Student Program   Stu | dent Plan   Student | t Sub-Plan   Additiona | I Information   Student / | Attributes | Student Degr           | rees                         |         |               |

- 6. Review Effective Date. This will show when the student was first activated and when any additional action changes were made, using the arrows to view any additional effective dates. The most recent change is the first row that appears, going backwards to the initial activation row.
- 7. Review **Program Action**. This shows what type of change was made to the Academic Program.
- 8. Review Action Reason. This provides additional information regarding the type of change.
- 9. Review Academic Institution. This is always UFLOR, University of Florida.
- 10. Review Academic Program. This is the unit or college that certifies the degree. In this example, it is GRAGL-Agricultural and Life Sciences.
- 11. Review Admit Term. This is when the student was first admitted to the Graduate School, but not necessarily when the student began pursuing this particular degree program. (To see that date, use the arrows to find the earliest effective-dated row.)
- 12. Review **Requirement Term**. This is used in determining the requirements applied in the student's degree audits, if departmental degree audits have been configured for this program/plan. This is usually the same as the Admit Term.
- 13. Review **Expected Grad Term**. This is usually not populated. It will be populated if the student has applied to graduate.

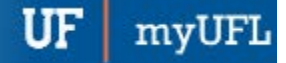

Office of Human Resource Services Training and Organizational Development

UF

UNIVERSITY of FLORIDA

Student Information System

| Student Program       | Student Plan       | Student Sub-Plan        | Additional Informat    | ion Student <u>A</u> tt | ributes Student Degre              | ees        |                 |
|-----------------------|--------------------|-------------------------|------------------------|-------------------------|------------------------------------|------------|-----------------|
| Albert Gator          |                    |                         | 98765432               | ⊘ ★                     | 6                                  | 🗗 💬        |                 |
| Academic Career:      | Gradua             | ate                     | Career Requirement     | nt Term Stu             | Ident Career Nbr 0                 |            |                 |
|                       |                    |                         |                        |                         | Find View All                      | First 🤇    | 🔍 1 of 3 🕑 Last |
| Status:               | Active             | in Program              |                        |                         |                                    |            | + -             |
| *Effe                 | ctive Date 11/09/  | /2017                   |                        |                         | Effective Sequence                 | 2          |                 |
| *Progr                | am Action PLNC     | Plan Char               | nge                    |                         | Action Date                        | 11/09/2017 |                 |
| Actio                 | on Reason CSUB     | Change S                | ubplan                 | Joi                     | nt Prog Appr:                      |            |                 |
| *Academic             | Institution UFLO   | R Q University          | of Florida             |                         |                                    |            |                 |
| *Academi              | c Program GRAG     | GL 🔍 Aaricultur         | al and Life Sciences   | Admi                    | issions                            |            |                 |
| *A                    | dmit Term 2148     | Fall 2014               |                        | E FI                    | rom Application<br>Application Nbr |            |                 |
| Requirer              | ment Term 2148     | C Fall 2014             |                        | A                       | pplication Program Nbr             | 0          |                 |
| Expected Grad Te      | erm:               |                         |                        |                         | *Campus                            | MAIN       | Main            |
| Last U                | pdated On 11/09    | 9/2017 10:01:01AM       |                        |                         | *Academic Load                     | Full-Time  | $\checkmark$    |
|                       |                    |                         |                        |                         |                                    |            |                 |
| Retu                  | Irn to Search      | 🖹 Notify 🛛 🔗 Refre      | esh 📑 Add              | Update/Displ            | ay 🗾 Include Histo                 | ry 🕑 C     | orrect History  |
| Student Program   Stu | dent Plan   Studer | nt Sub-Plan   Additiona | al Information   Stude | nt Attributes   Stude   | ent Degrees                        |            |                 |

## STUDENT PLAN TAB

- 1. Select the Student Plan tab.
- 2. Review the number of **plans**. In this example, the student has 2 plans. The arrows can be used to navigate between them.

| Student Program Student Pla | an Student <u>S</u> ub-Plan Addi | tional Information | Student  | t <u>A</u> ttributes | Student Degrees         |
|-----------------------------|----------------------------------|--------------------|----------|----------------------|-------------------------|
| Albert Gator                |                                  | 98765432           | 0        | *                    |                         |
| Academic Career:            | Graduate                         | Student Career N   | Nbr 0    | Car Req Te           | erm: Fall 2014          |
|                             |                                  |                    | F        | ind View Al          | l 🛛 First 🕚 1 of 3 🕑 La |
| Status:                     | Active in Program                | Admit Term:        |          | Fall 2014            |                         |
| Effective Date              | 11/09/2017                       | Effective \$       | equence  | 2                    |                         |
| Program Action:             | Plan Change                      | Act                | ion Date | 11/09/2017           |                         |
| Action Reason:              | Change Subplan                   | Requirement Terr   | m:       | Fall 2014            |                         |
| Academic Program:           | AgLifeSci                        |                    |          |                      |                         |
|                             |                                  |                    | F        | ind   View All       | l 🛛 First 🕚 1 of 2 🕑 La |
| *Academic Pla               | n AGB_MS Q Agricultural          | & Biological Eng   | Major    | r                    | + -                     |
| *Plan Sequence              | e 10                             | Degree:            |          | MS                   |                         |
| *Declare Date               | e 12/24/2014 🛐                   | Degree Checkou     | t Stat:  |                      |                         |
| *Requirement Tern           | n 2148 🔍 Fall 2014               | Student De         | gree Nbr |                      |                         |
| *Advisement Status          | s Include V                      | Completion Term    | 1:       |                      |                         |

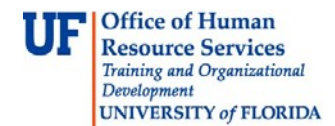

#### 3. Review the Academic Plan and Degree.

**Note:** In this example, the student has a Major of Agricultural & Biological Engineering (AGB\_MS) and a degree of MS.

|                       | Find View All                                                                                   | First 🕚 1 of 2 🕑 I                                                                                                    | Last                                                                                                    |
|-----------------------|-------------------------------------------------------------------------------------------------|----------------------------------------------------------------------------------------------------|----------------------------------------------------------------------------------------------------|
| Biological Eng Maj    | ior                                                                                             | +                                                                                                    | -                                                                                                    |
| Degree:               | MS                                                                                              |                                                                                                    |                                                                                                    |
| Degree Checkout Stat: |                                                                                                 |                                                                                                    |                                                                                                    |
| Student Degree Nt     | br                                                                                              |                                                                                                    |                                                                                                    |
| Completion Term:      |                                                                                                 |                                                                                                    |                                                                                                    |
|                       | Biological Eng Maj<br>Degree:<br>Degree Checkout Stat:<br>Student Degree NI<br>Completion Term: | Find   View All<br>Biological Eng Major<br>Degree: MS<br>Degree Checkout Stat:<br>Student Degree Nbr<br>Completion Term: | Find   View All First (1 of 2 ) 1<br>Biological Eng Major<br>Degree: MS<br>Degree Checkout Stat:<br>Student Degree Nbr<br>Completion Term: |

Note: In this example, the student also has a Minor in Chemistry (CHY\_GMN).

|                                    | Find View All         | First 🕚 2 of 2 🕑 Last |
|------------------------------------|-----------------------|-----------------------|
| *Academic Plan CHY_GMN Chemistry   | Minor                 | + -                   |
| *Plan Sequence 20                  | Degree:               |                       |
| *Declare Date 11/09/2017           | Degree Checkout Stat: |                       |
| *Requirement Term 2148 🔍 Fall 2014 | Student Degree Nbr    |                       |
| *Advisement Status Include         | Completion Term:      |                       |

### STUDENT SUB-PLAN TAB

- 1. Select the Student Sub-Plan tab.
- 2. Review Academic Plan. In this example, we are looking at the student's Agricultural & Biological Engineering Major.
- 3. Review Academic Sub-Plan(s). In this example, there are 2.
- 4. Click View All to view all sub-plans. In this example, the student has concentrations in both Geographic Information Systems (AGB\_MS01) and Hydrologic Sciences (AGB\_MS02)

| *Academic Sub-Plan AGB_MS01 Q Geographic Information Systems                                               | + -  |
|----------------------------------------------------------------------------------------------------|------|
| Academic Sub-Plan Type: Concentration<br>*Declare Date 12/24/2014 II<br>*Requirement Term 2148 C Fall 2014 |      |
| *Academic Sub-Plan AGB_MS02 Q Hydrologic Sciences                                                          | ) *= |
| Academic Sub-Plan Type: Concentration<br>*Declare Date 12/24/2014 3<br>*Requirement Term 2148  Fall 2014   |      |

#### Additional Information

Training and Organizational Development Office of Human Resources University of Florida, Gainesville, FL 32611

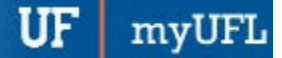

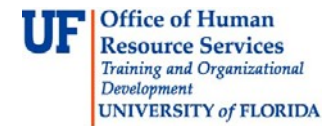

- 1. Select the Additional Information tab.
- 2. Review **Plan Attributes** for student.

**Note:** Some of these fields will be editable, some will not. Examples of attributes include: Distance Learning Degree, Thesis/Dissertation Degree, or Non-Traditional Degree.

| Student P <u>r</u> ogram | Student Plan          | Student Sub-Plan      | Additional Information  | Student Attributes | Student Degrees      |
|--------------------------|-----------------------|-----------------------|-------------------------|--------------------|----------------------|
| Albert Gator             |                       |                       | 98765432                | ⊘ ★                | <b>1</b> 🕅 💬         |
| Academic Career          | :                     |                       | Career Requirement Terr | n Student Ca       | reer Nbr 0           |
| Program Data             |                       |                       |                         | Find   View All F  | ïrst 🕙 1 of 3 🕑 Last |
| Academic Progr           | am GRAGL              | Agricultural and Life | Sciences                |                    |                      |
| Program Attribu          | ites                  |                       |                         | Find First         | 🕚 1 of 1 🕑 Last      |
| *Attril                  | oute                  |                       | ~                       |                    | + -                  |
| Show in St               | tudent SS             |                       |                         |                    |                      |
| Academic Plan            |                       | Agricultural 9 Dia    | Find                    | View All First     | 🕚 1 of 2 🕑 Last      |
| Plan Attribut            | es                    | Agricultural & Dio    | Find                    | First 🕚 1-13 of    | 13 🕑 Last            |
| *A                       | ttribute 3/2 Corr     | bined Program         | ~                       |                    | + -                  |
| ☑ Show i                 | O Yes<br>n Student SS | ● No                  |                         |                    |                      |
|                          | 4/1 Com<br>• Yes      | bined Prog-Same Fiel  | d 🗸                     |                    | + - *Attribute       |
| ✓ Show i                 | n Student SS          |                       |                         |                    |                      |
|                          | Grad - C              | o-Major Degree        | $\checkmark$            |                    | + - *Attribute       |
|                          | ○ Yes                 | No                    |                         |                    |                      |

### STUDENT DEGREES

- 1. Select Student Degrees tab.
- 2. Review Degree Checkout Status. This will be populated if the student has applied for graduation or if the degree has been awarded. If the student had graduated, it would show "Status Completed."

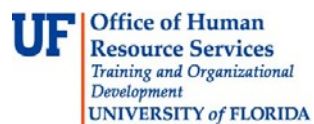

myUFL

UF

| Student Program | Student Plan   | Student Sub-Plan                                                      | Additional Information                  | Student <u>A</u> ttributes | Student Degrees               |
|-----------------|----------------|-----------------------------------------------------------------------|-----------------------------------------|----------------------------|-------------------------------|
| Albert Gator    |                |                                                                       | 98765432                                | ⊘ ★                        |                               |
| Aca             | demic Career   | Graduate                                                              | :                                       | Student Career Nbr 0       | )                             |
|                 |                |                                                                       |                                         | Find View                  | v All 💦 First 🕚 1 of 3 🕑 Last |
|                 | Status         | Active in Program                                                     |                                         | Admi                       | it Term Fall 2014             |
| I               | Effective Date | 11/09/2017                                                            |                                         | Effective Sec              | quence 2                      |
| Pr              | ogram Action   | Plan Change                                                           |                                         | Actio                      | on Date 11/09/2017            |
| μ               | Action Reason  | Change Subplan                                                        |                                         |                            |                               |
| Acad            | emic Program   | Agricultural and Life So                                              | ciences                                 |                            |                               |
| Requ            | iirement Term  | Fall 2014                                                             |                                         |                            |                               |
|                 | Degree Check   | out Stat                                                              |                                         |                            | Update Degrees                |
|                 | Complet        | Applied for G<br>Approved                                             | raduation                               | Dec                        | Tree GPA                      |
|                 | Degree         | Honors 1 Degree Awar<br>Denied                                        | ded                                     | 505                        | giot of A                     |
|                 | Degree         | Honors 2 Eligible for G<br>Needs to Fini<br>Program in R<br>Withdrawn | raduation<br>ish Pending Work<br>leview |                            |                               |

# FOR ADDITIONAL ASSISTANCE

Technical Help UF Computing Help Desk 352-392-HELP helpdesk@ufl.edu Processes and Policies Graduate School Data Management graddata@ufl.edu

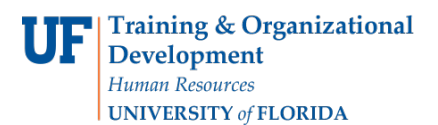

# STUDENT PROGRAM PLAN ACADEMIC STRUCTURE, TERMS, AND RULES

It is important for advisors to understand academic structure and the related terminology before making updates to a student's academic program. Academic Structure is a term used by the Office of the University Registrar for all the things that need to be in place to create the rest of the Student Information System. This includes degree programs (majors, and degrees) and other offerings such as minors, concentrations, and certificates. This information is organized into what Campus Solutions calls Careers, Programs, Plans, and Sub-Plans. Advisors will need to identify which career, program, and plan a student is in before making any updates.

### TERMS

- 1. <u>Career</u>: is the student's classification such as Graduate or Undergraduate
- 2. <u>Program</u>: is the student's classification plus college such as a Graduate student in the College of Agricultural & Life Sciences
- 3. Plan: is the major plus degree such as a Bachelor of Arts in Anthropology or a minor or certificate level
- 4. <u>Sub-Plan</u>: is a concentration/emphasis/specialization or a certificate
- 5. <u>Student Program/Plan</u>: a student's career, program, plan, and sub-plan
- 6. <u>Student Groups</u>: identified groups to be tracked

For example, UF Online, Innovation Academy, and self-funded programs can be identified by Student Groups.

7. <u>Stack</u>: unique collection of a student's career, program, plan and sub-plan

# ACADEMIC STRUCTURE

Below is a chart to represent the components of a Student's Program/Plan.

| Student Pro | ogram/Plan                                                                  |                                                                                                    |
|-------------|-----------------------------------------------------------------------------|----------------------------------------------------------------------------------------------------|
| Term        | Definition                                                                  | Code Examples                                                                                                    |
| CAREER      | Undergraduate<br>Graduate<br>Law<br>Medicine                                | UGRD = Undergraduate<br>GRAD = Graduate<br>LW = Law<br>MED = Medicine                                                                                                    |
| PROGRAM     | Career + College                                                            | GRAGL = Graduate / Agricultural & Life Sciences<br>UGLAS = Undergraduate / Liberal Arts & Sciences<br>UNENG = Undergraduate Non-Degree/ Engineering<br>VMVEM = Veterinary Medicine / Veterinary Medicine |
| PLAN        | Major + Degree<br>Minor (subject) + Level<br>College of Certificate + Level | APY_BA=Anthropology_Bachelor of Arts<br>LIN_UMN=Linguistics_Undergraduate Minor<br>ENG_UCT=Engineering_Undergraduate Certificate                                                                         |
| SUB-PLAN    | Concentration/Emphasis/<br>Specialization or Certificate                    | BLY_BS01 = Biology_Bachelor of Science / Sub-Plan #<br>ENG_UCT01 = Engineering_Undergraduate Certificate / Sub-<br>Plan #                                                                                |

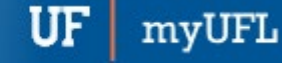

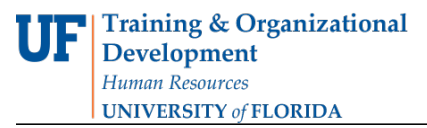

Below is a chart to represent how a student's Career, Program, Plan, and Sub-plan (left) is linked to the rest of a student's information including terms, classes, and eventually grades and graduation information.

| <u>Stack</u> | <u>Term</u>                            |
|--------------|----------------------------------------|
| Career       | Summer 2017<br>Classes Classes Classes |
| Program      | Fall 2017                              |
| Plan         | Spring 2017                            |
| Sub-plan     | Classes Classes Classes Classes        |
|              | Classes Classes Classes                |

Below are some sample codes for Careers, Programs, Plans, and Sub-Plans.

| <u>Career</u><br>UGRD=Undergraduate<br>GRAD=Graduate<br>MED=Medicine<br>LAW=Law | Program<br>→ College of Liberal Arts & Sciences<br>UGLAS<br>→ Undergraduate Career | Plan<br>→ Degree: Bachelor of Arts<br>APY_BA<br>→ Major: Anthropology | Sub-Plan<br>IDS_BS01<br>Plan Code |
|---------------------------------------------------------------------------------|------------------------------------------------------------------------------------|-----------------------------------------------------------------------|-----------------------------------|
|                                                                                 | GRAGL<br>Graduate Career                                                           | Undergraduate Minor                                                   | ENG_UCT01<br>+ Plan Code          |

Below is how a student's program/plan will appear in the Student Services Center.

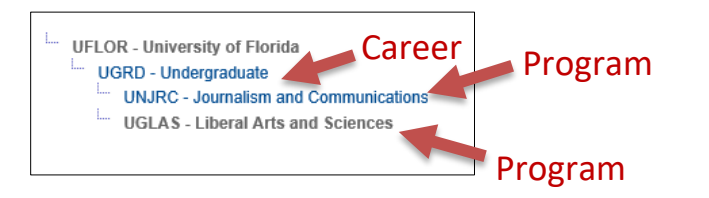

# RULES-UNDERGRADUATE AND PROFESSIONAL CAREERS

- 1. There is 1 stack per program (college). 1 program stack can have multiple major plans attached.
- 2. If there are 2 major plans in 2 different colleges, there will be 2 stacks (1 for each college).
- 3. If the student is changing colleges, it is a program change. The user must enter the previously recorded admit term and requirement term.
- 4. Degree attributes are not used for UGRAD and PROF career stacks.
- 5. Undergraduate advisors can change the major of a student with 1 major plan, to another major plan, and can update the requirement term. Other updates should be made by the Registrar's Office.

### **RULES-GRADUATE CAREERS**

- 1. There is 1 Stack per major plan, no matter what.
- 2. Add a Stack when the student has one active Stack (is enrolled) and wants to earn an additional degree (example: A Master student also wants to earn a PhD degree).
- 3. When creating new Stacks, the admit term will remain the same. The student's admit term will always be the first term the student started in any graduate career program. The exception is when the student is re-admitted into a program.
- 4. New Stacks will be created automatically for students who are re-admitted. The Admit and Requirement Terms will both be the term the student was re-admitted.
- 5. If a student has one active Stack (is enrolled) and wants to change to a new plan (major and degree) in the Same College, departmental staff can do a PLAN CHANGE in the student's existing Stack.
- 6. Minors are attached to the major and degree plan, so they do not "float" or "move" from Stack to Stack within the career.
- 7. The other allowable PLAN CHANGE is a minor plan change.
- If a student has one active Stack and wants to change to a new plan (major and degree) in a Different College, a PROGRAM CHANGE must be done in the existing Stack. NOTE: Only Graduate School Staff can make the change for you. Please send your request to graddata@ufl.edu.
- 9. Degree attributes reflect degree options for different students such as thesis/non-thesis or joint graduateprofessional degrees. A custom batch job will default degree attributes to any new graduate career plan, and graduate department coordinators can make limited manual adjustments.
- 10. Graduate department coordinators can add new Stacks (for additional degrees), change majors in an existing Stack within their College, add and remove minors, and update degree attributes.
- 11. Status for a student Stack will automatically change to Discontinued (DISC) in the Student Information System (SIS) when a student is not enrolled for 2 consecutive terms.
- 12. If a student wants to drop from one degree program or leave the University (drop from all degree programs) you can do a DATA CHANGE to the student's stack(s).

# RULES-CERTIFICATE STACKS (ALL LEVELS)

- 1. Certificates are always free-standing stacks. They are all in the UGRAD career, with a UNXXX program.
- 2. These stacks are built when a student is admitted to a certificate program.
- 3. The only changes to certificate stacks will be to DISC (discontinue), and/or COMP (complete) these stacks as students are certified and awarded the certificate.

# PROGRAM ACTION CODES

| Program Action        | Action Reason       | When should I use this combination?                      |
|-----------------------|---------------------|----------------------------------------------------------|
| ACTV (Active)         | AMAJ (Add Major)    | The Graduate student is adding a major or degree.        |
| PRGC (Program Change) | CMAJ (Change Major) | The Undergraduate student is changing major AND College. |

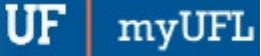

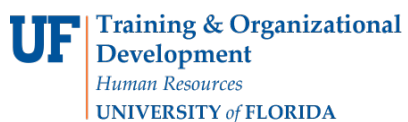

| PLNC (Plan Change) | AMIN (Add Minor)                         | The Undergraduate student is adding a minor in the same<br>College.<br><u>Note</u> : This is performed by the Registrar's Office.    |
|--------------------|------------------------------------------|----------------------------------------------------------------------------------------------------|
| PLNC (Plan Change) | CMAJ (Change Major)                      | The student is changing a major in the same College.                                                                                 |
| PLNC (Plan Change) | CSUB (Change Subplan)                    | The student is changing a sub-plan only (concentration, emphasis, specialization).                                                   |
| PLNC (Plan Change) | RMIN (Remove Minor)                      | The Undergraduate student wants to remove a minor.<br><u>Note</u> : This is performed by the Registrar's Office.                     |
| DATA (Data Change) | <b>RQTC</b> (Requirement Term<br>Change) | An academic advisor needs to make an exception and set<br>the requirement term (catalog year) as before the<br>student's admit term. |
| DATA (Data Change) | Choose from a list of codes              | The Graduate Student wants to drop a degree program.                                                                                 |

## FOR ADDITIONAL ASSISTANCE

Technical Issues The UF Computing Help Desk 352-392-HELP helpdesk@ufl.edu. Processes and Policies Office of the University Registrar ourdegreeteam-l@lists.ufl.edu 352-392-1374 registrar.ufl.edu